## brother

Laitteen valmistelu

Laitetta voidaan käyttää vasta, kun laite on asetettu käyttökuntoon ja ohjain on asennettu. Lue huolella kokoonpano- ja asennusohjeet tästä pika-asennusoppaasta.

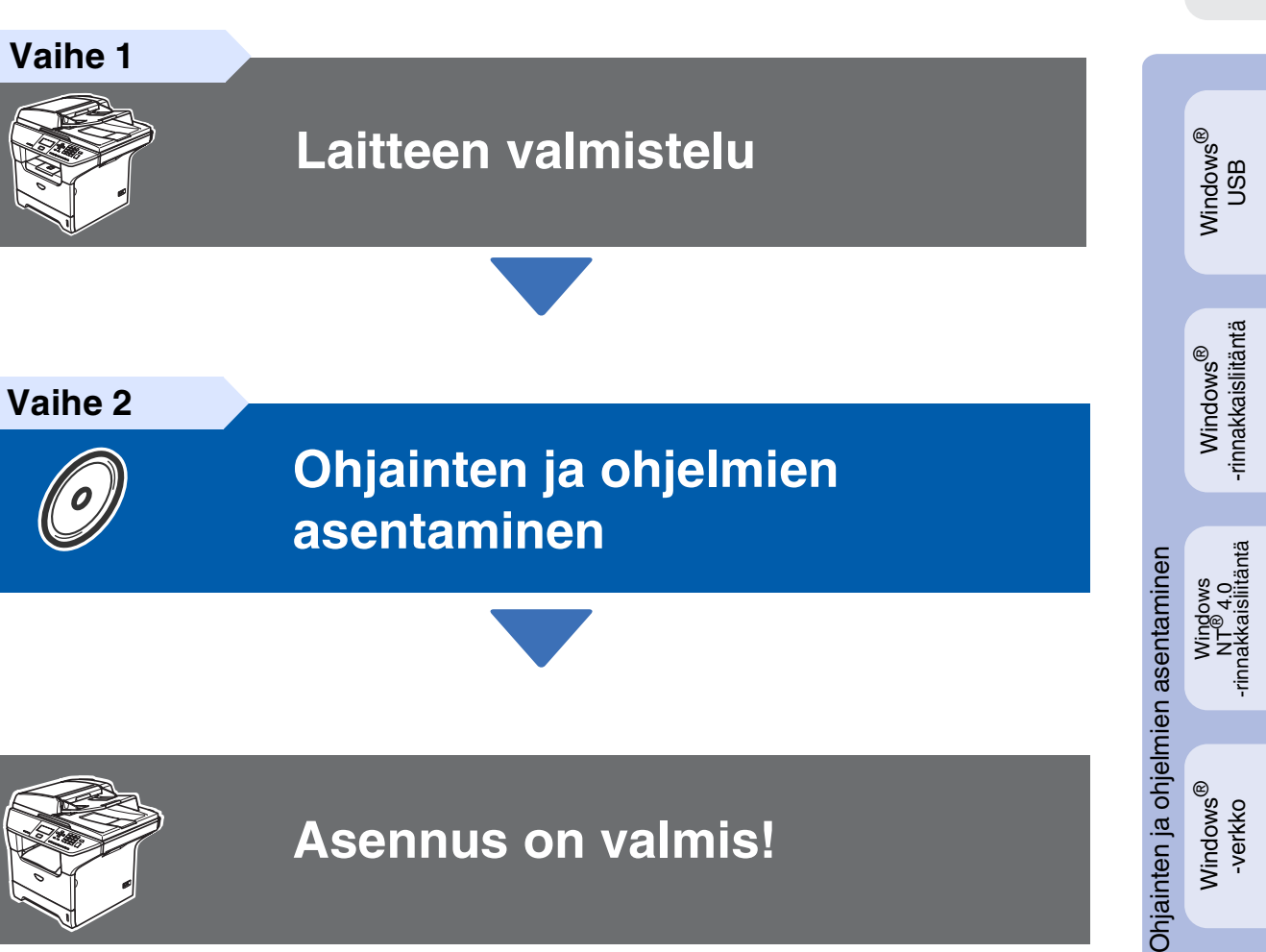

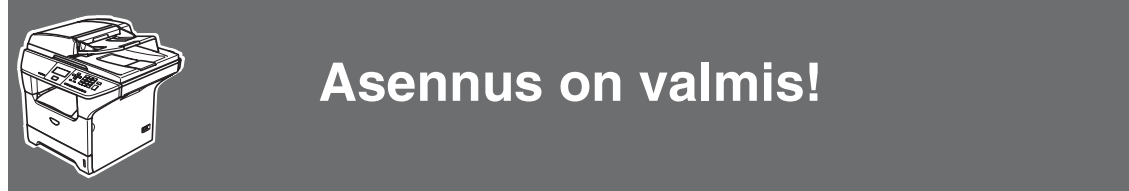

Pidä tämä Pika-asennusopas, Käyttöopas ja laitteen mukana toimitettu CD-ROM-levy tallessa, jotta voit aina tarvittaessa katsoa ohjeita.

Macintosh<sup>®</sup> -verkko

Windows<sup>®</sup> -verkko

Macintosh<sup>®</sup> USB

## **Turvallisuusohjeet**

## Laitteen turvallinen käyttö

| Varoitus                                                                                                    | Sähkövaara                                                                                                    | Kuuma pinta                                                                         | Huomautus                                                                                                    |  |
|----------------------------------------------------------------------------------------------------|----------------------------------------------------------------------------------------------------|-------------------------------------------------------------------------------------|----------------------------------------------------------------------------------------------------|--|
| Noudata näitä varoituksia<br>mahdollisten<br>henkilövahinkojen<br>välttämiseksi.                                                                                     | Sähkövaara -kuvake<br>varoittaa mahdollisesta<br>sähköiskusta.                                                                                             | Kuuma pinta -kuvake<br>varoittaa koskemasta<br>laitteen osia, jotka ovat<br>kuumia. | Huomautus, jota<br>noudattamalla laitetta<br>käytetään oikein ja<br>vältetään laitevahingot ja<br>muut esineelliset<br>vahingot. |  |
| Sopimaton<br>asetus                                                                                                    | Vinkki                                                                                                    | Käyttöopas                                                                          |                                                                                                    |  |
| Sopimaton asetus<br>varoittaa sellaisista<br>laitteista ja toiminnoista,<br>joita ei voi käyttää tämän<br>laitteen kanssa.                                           | Vinkki kertoo, miten toimia<br>tietyissä tilanteissa, tai<br>antaa vinkin siitä, miten<br>valittu toiminto toimii<br>yhdessä muiden<br>toimintojen kanssa. | Osoittaa viittausta<br>Käyttöoppaaseen.                                             |                                                                                                    |  |
| <b>A</b> Varoitus                                                                                                    |                                                                                                    |                                                                                     |                                                                                                    |  |
| Laitteen sisällä on verkkojä<br>laitteen sisäpuolen puhdist<br>irrotettu verkkovirrasta.                                                                             | nnite. Varmista ennen<br>amista, että sähköjohto on                                                                                                    |                                                                                     |                                                                                                    |  |
| Sähköiskujen välttämiseksi<br>koskea märin käsin.                                                                                                    | pistokkeeseen ei saa                                                                                                    |                                                                                     |                                                                                                    |  |
| Laitteen käytön jälkeen eräät sen sisällä olevat osat<br>ovat äärimmäisen KUUMIA!<br>Onnettomuuksien välttämiseksi kuvassa näytettyä<br>kohtaa ei saa koskea sormin. |                                                                                                    | Laitteen sisäpuoli                                                                  | Avaa takakansi                                                                                                    |  |
|                                                                                                    |                                                                                                    | (Nakyma edesta)                                                                     |                                                                                                    |  |
| Kiinnitysyksikössä on varoi<br>vahingoita kilpeä.                                                                                                    | tuskilpi. Älä poista tai                                                                                                    |                                                                                     |                                                                                                    |  |

Älä siivoa roiskunutta väriainetta pölynimurilla. Väriaineesta voi nimittäin aiheutua kipinöintiä imurin sisällä, jolloin tulipalon mahdollisuus on olemassa. Siivoa väriaine huolellisesti kuivalla, nukkaamattomalla kankaalla ja hävitä se paikallisen jätemääräysten mukaisesti.

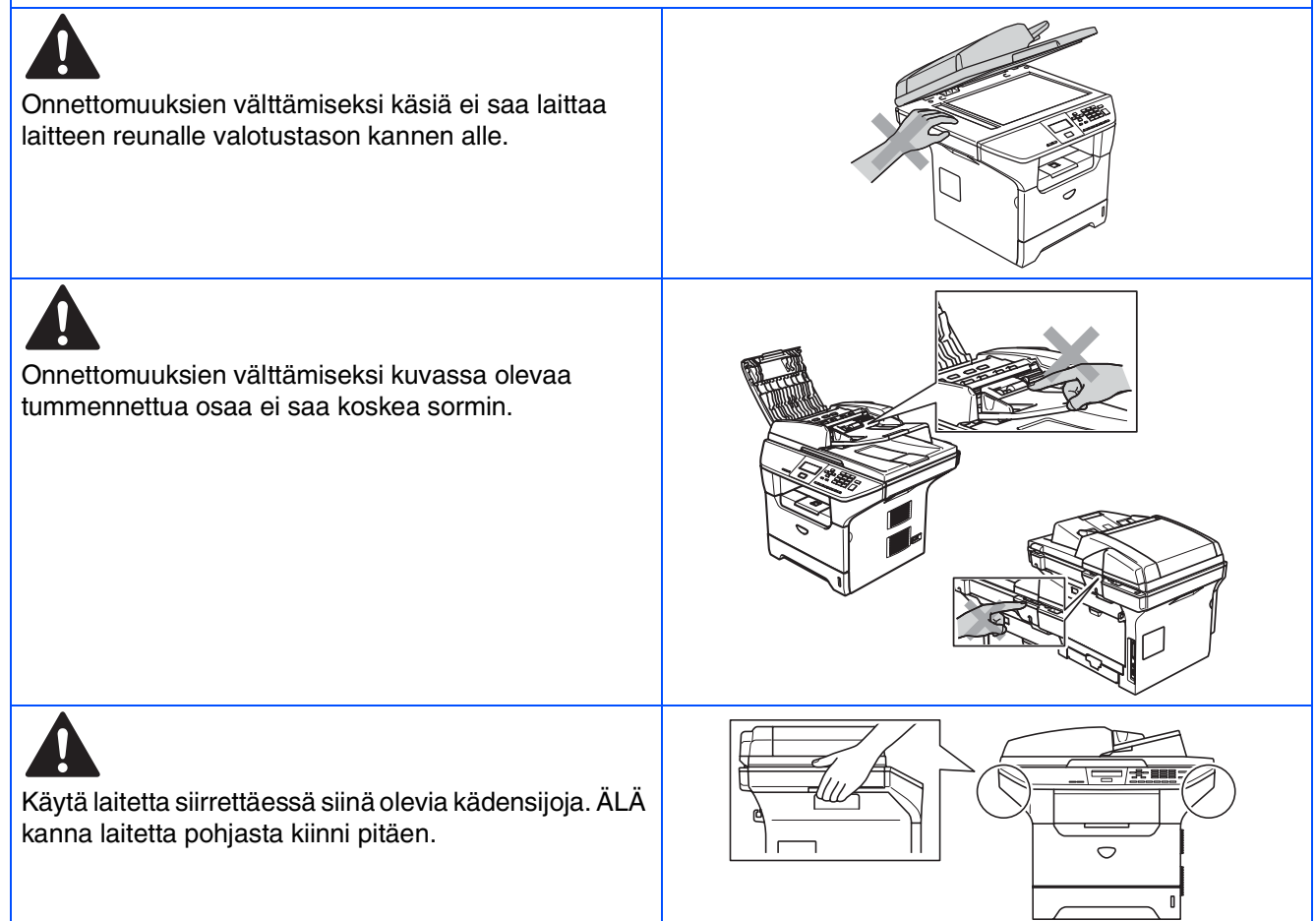

## Määräykset

## brother

R & TTE -direktiivin EY-vaatimustenmukaisuusvakuutus

#### <u>Valmistaja</u> Brother Industries, Ltd.

15-1, Naeshiro-cho, Mizuho-ku, Nagoya 467-8561, Japani

Tehdas

Brother Corporation (Asia) Ltd., Brother Buji Nan Ling Factory Gold Garden Ind., Nan Ling Village, Buji, Rong Gang, Shenzhen, China

Vakuuttaa täten, että:

| Tuotekuvaus   | : Lasertulostin        |
|---------------|------------------------|
| Tuotteen nimi | : DCP-8060, DCP-8065DN |

ovat seuraavien niihin sovellettavien direktiivien mukaisia: pienjännitedirektiivi 73/23/ETY (sellaisena kuin se on muutettuna direktiivillä 93/68/ETY) ja sähkömagneettisesta yhteensopivuudesta annettu direktiivi 89/336/ETY (sellaisena kuin se on muutettuna direktiiveillä 91/263/ETY, 92/31/ETY ja 93/68/ETY).

Sovelletut yhdenmukaistetut standardit:

Turvallisuus : EN60950-1:2001 Radiotaajuisten häiriöiden esto : EN55022:1998 + A1:2000 + A2:2003 Luokka B EN55024:1998 + A1:2001 + A2:2003 EN61000-3-2:2000 EN61000-3-3:1995 + A1:2001

Ensimmäinen CE-merkintävuosi: 2005

Antaja Päivämäärä Paikka Allekirjoitus

Takashi Maeda Johtaja Laatujohtamisryhmä Laatujohtamisosasto Tieto- ja asiakirjayhtiö

#### IEC 60825-1 määritelmä (vain 220-240 voltin malli)

Tämä laite on luokan 1 lasertuote standardin IEC 60825 vaatimusten mukaisesti. Laitteeseen on kiinnitetty alla kuvattu merkki maissa, joissa sitä tarvitaan.

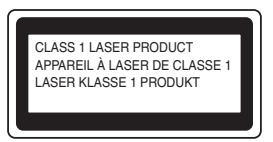

Laitteen skanneriyksikössä on luokan 3B laserdiodi, joka lähettää näkymättömiä lasersäteitä. Skanneriyksikköä ei saa avata missään olosuhteissa.

### Varoitus

Muiden kuin tässä käyttöohjeessa mainittujen säätimien, säätöjen ja toimenpiteiden käyttö saattaa altistaa käyttäjän vaaralliselle säteilylle.

#### LUOKAN 1 LASERLAITE

Varoitus!

Laitteen käyttäminen muulla kuin tässä käyttöohjeessa mainitulla tavalla saattaa altistaa käyttäjän turvallisuusluokan 1 ylittävälle näkymättömälle lasersäteilylle.

#### Sisäinen lasersäteily

| Suurin säteilytelo: | 5 mW         |
|---------------------|--------------|
| Aallonpituus:       | 770 – 810 nm |
| Laserluokka:        | Luokka 3B    |

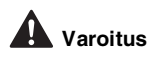

#### TÄRKEÄÄ - oman turvallisuutesi vuoksi

Turvallisen toiminnan varmistamiseksi laitteen mukana toimitettu sähköjohto tulee liittää ainoastaan tavalliseen maadoitettuun pistorasiaan.

Myös laitteen kanssa käytettävien jatkojohtojen on oltava maadoitettua tyyppiä ja taattava riittävä maadoitus. Väärin kytketyt jatkojohdot voivat aiheuttaa henkilövahinkoja ja laitteen vahingoittumisen.

Vaikka laite toimii kunnolla, se ei välttämättä ole merkki siitä, että pistoke on maadoitettu ja että asennus on täysin turvallinen. Jos epäilet, että pistoketta ei ole maadoitettu oikein, ota oman turvallisuutesi vuoksi yhteyttä pätevään sähköasentajaan.

#### Irrota laite verkkovirrasta

Laite on asennettava lähelle pistorasiaa. Pääsyä pistorasian luo ei saa estää. Hätätapauksessa sähköjohto on irrotettava pistorasiasta, jotta virta katkeaa täydellisesti.

#### Varoitus! Tämä laite on maadoitettava.

Sähköjohdon johtojen värikoodit ovat seuraavat: Vihreä ja keltainen: Maa Sininen: Neutraali Ruskea: Jännite

Jos et ole varma, ota yhteys valtuutettuun sähkömieheen.

#### Radiotaajuushäiriöt (ainoastaan 220-240 V:n malli)

Tämä laite täyttää standardin EN 55022 (CISPR-julkaisu 22) luokan B. Ennen tuotteen käyttöä on varmistettava, että sen yhteydessä käytetään seuraavia liitäntäkaapeleita.

- 1. IEEE-standardin 1284 mukaiseksi merkitty suojattu rinnakkaiskaapeli, jossa käytetään johdinpareja.
- 2. USB-kaapeli.

Kaapeli saa olla enintään 2 metriä pitkä.

## Aloittaminen

## Laatikon sisältö

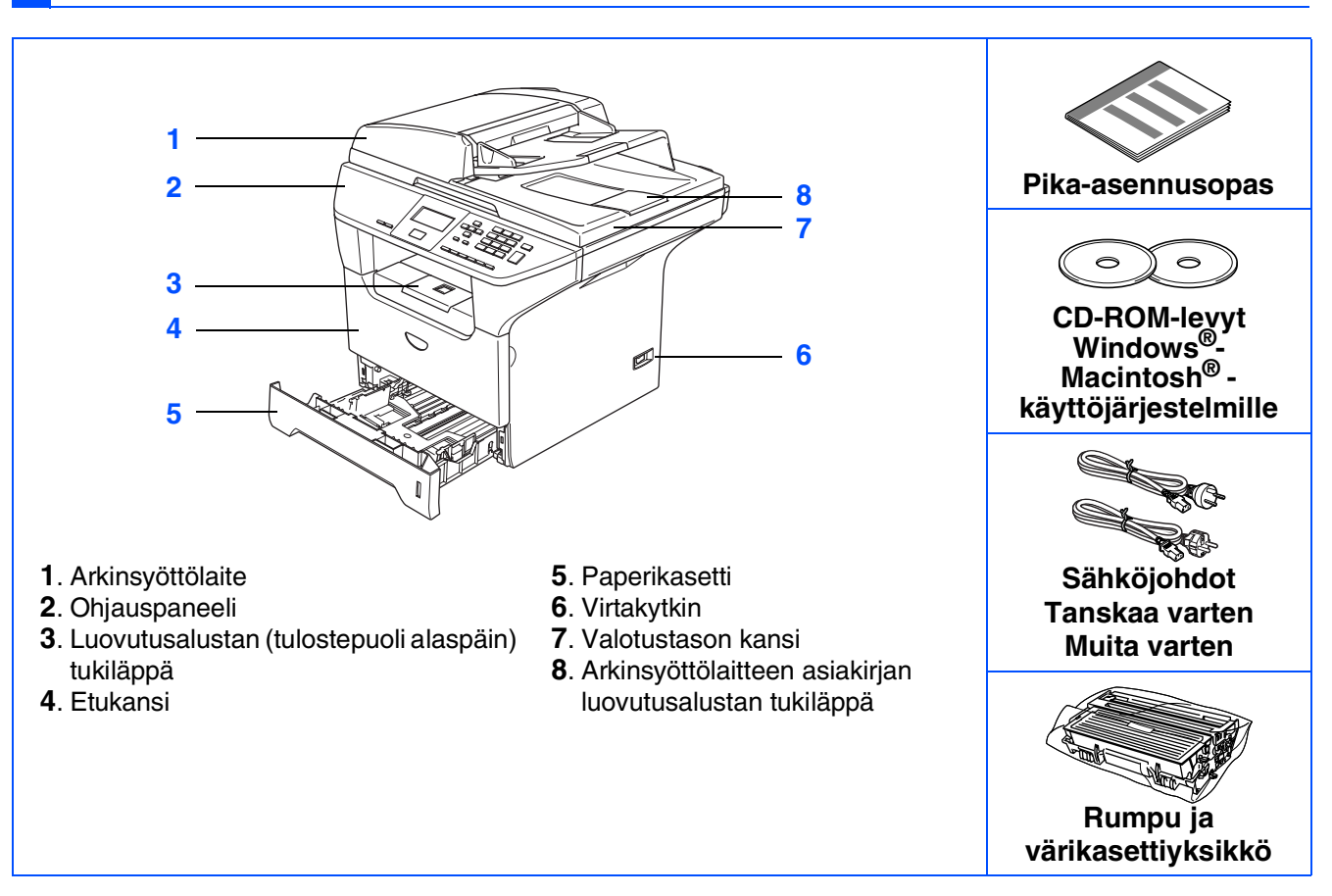

Laatikon sisältö vaihtelee maasta riippuen. Säilytä kaikki pakkausmateriaalit ja laatikko.

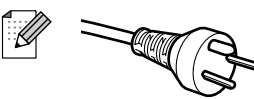

#### Käyttäjät Tanskassa:

Tämän laitteen mukana toimitetaan maadoitettu kolmipinninen pistoke. Varmista, että tämä pistoke sopii pistorasiaan. Laite on kytkettävä maadoitettuun pistorasiaan. Jos olet epävarma, ota yhteys sähköliikkeeseen.

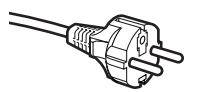

#### Käyttäjät Suomessa, Ruotsissa ja Norjassa:

Tämän laitteen mukana toimitetaan kaksipinninen sivuilta maadoitettu pistoke. Varmista, että tämä pistoke sopii pistorasiaan. Laite on kytkettävä maadoitettuun pistorasiaan. Jos olet epävarma, ota yhteys sähköliikkeeseen.

- Jotta laitteen käyttö olisi turvallinen on mukana toimitettu pistoke kytkettävä vain maadoitettuun pistorasiaan. Maadoittamattomat laitteet voivat aiheuttaa sähköiskuvaaran ja ne voivat myös aiheuttaa sähköstä johtuvan sähkötaajuushäiriön.
- Liitäntäkaapeli ei kuulu toimitukseen. Hanki käyttämääsi liitäntään sopiva kaapeli (rinnakkais-, USB- tai verkkokaapeli).
- ÄLÄ kytke vielä liitäntäkaapelia. Liitäntäkaapeli kytketään ohjelmistoa asennettaessa.
- USB-kaapeli

Käytä hyväksyttyä USB 2.0 -kaapelia, joka on enintään 2,0 metriä pitkä. Kun käytät USB-kaapelia, kytke se ehdottomasti tietokoneen USB-porttiin – älä kytke sitä näppäimistön tai virrattoman USB-keskittimen porttiin.

- Rinnakkaiskaapeli Käytä rinnakkaiskaapelia, joka on enintään 2,0 metriä pitkä. Käytä suojattua, IEEE 1284 -standardin mukaista kaapelia.
- Verkkokaapeli (vain DCP-8065DN) Käytä 10BASE-T tai 100BASE-TX Fast Ethernet -verkossa suoraa luokan 5 (tai uudempi) parikaapelia.

## Ohjauspaneeli

DCP-8060

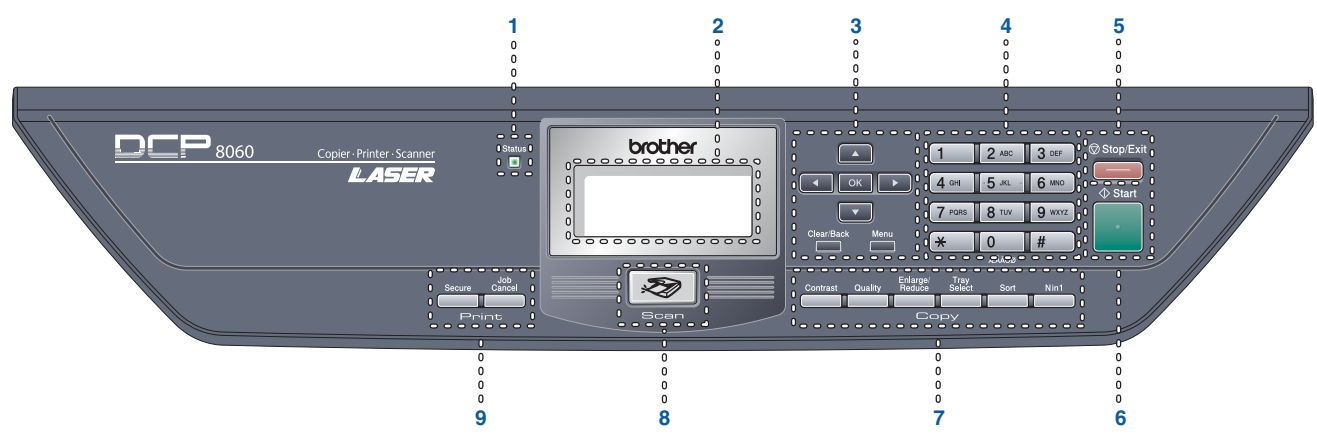

#### DCP-8065DN

Q

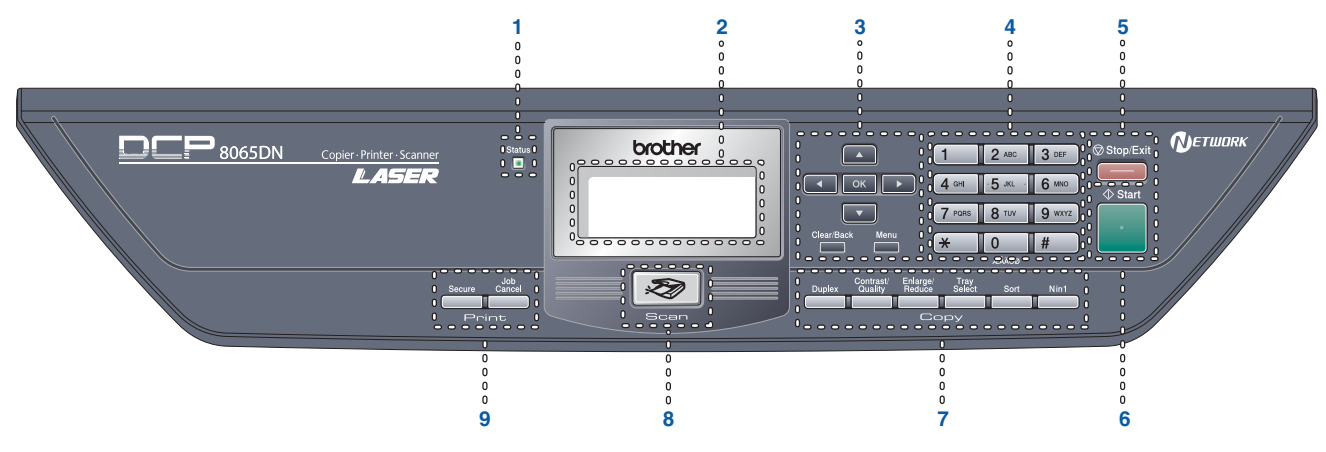

| 1 | Tila-merkkivalo    | 2 | Nestekidenäyttö                    | 3 | Valikkonäppäimet        |
|---|--------------------|---|------------------------------------|---|-------------------------|
| 4 | Valintanäppäimet   | 5 | Stop/Exit (Lopeta/poistu) -näppäin | 6 | Start (Aloita) -näppäin |
| 7 | Kopiointinäppäimet | 8 | Scan (Skannaus) -näppäin           | 9 | Tulostusnäppäimet       |

Lisätietoja ohjauspaneelista on Käyttöoppaan luvussa 1 kohdassa Ohjauspaneelin esittely.

## Vaihe 1 Laitteen valmistelu

| 1. | Aseta rumpu ja värikasettivksikkö      | .4 |
|----|----------------------------------------|----|
| 2. | Aseta paperikasettiin paperia          | .5 |
| 3. | Vapauta skannerin lukko                | .6 |
| 4. | Kytke sähköjohto                       | .6 |
| 5. | Kielen valitseminen                    | .7 |
| 6. | Nestekidenäytön kontrastin asettaminen | .7 |

## Vaihe 2 Ohjainten ja ohjelmien asentaminen

|        | Pakkauksen mukana toimitettu CD-ROM-levy "MFL-Pro Suite"8                                  |
|--------|--------------------------------------------------------------------------------------------|
|        | USB-liitäntäkaapelin käyttäjät                                                             |
| S.     | (Windows <sup>®</sup> 98/98SE/Me/2000 Professional/XP/XP Professional x64 Edition)10       |
| S      | Rinnakkaiskaapelin käyttäjät                                                               |
| p      | (Windows <sup>®</sup> 98/98SE/Me/2000 Professional/XP/XP Professional x64 Edition)12       |
| /ir    | Windows NT <sup>®</sup> 4.0 Workstation käyttäjät15                                        |
| 5      | Verkkokaapelin käyttäjät (vain DCP-8065DN)                                                 |
|        | (Windows <sup>®</sup> 98/98SE/Me/NT4.0/2000 Professional/XP/XP Professional x64 Edition)17 |
|        | USB-kaapelin käyttäjät                                                                     |
| ۳<br>۳ | ■ Mac OS <sup>®</sup> 9.1–9.2                                                              |
| lst    | ■ Mac OS <sup>®</sup> X 10.2.4 tai uudempi                                                 |
| Jto    | Verkkokaapelin käyttäjät (ainoastaan DCP-8065DN)25                                         |
| Ċ.     | ■ Mac OS <sup>®</sup> 9.1–9.2                                                              |
| ٩V     | ■ Mac OS <sup>®</sup> X 10.2.4 tai uudempi27                                               |
| 2      |                                                                                            |

### ■ Verkkokäyttäjät ja järjestelmänvalvojat (vain DCP-8065DN)

| BRAdmin Professional -määritysapuohjelma (Windows <sup>®</sup> -käyttäjät) |    |
|----------------------------------------------------------------------------|----|
| BRAdmin Light -määritysapuohjelma (Mac OS <sup>®</sup> X -käyttäjät)       | 32 |

### Lisävarusteet ja tarvikkeet

| Lisävarusteet | 33 |
|---------------|----|
| Tarvikkeet    |    |

# Vaihe 1 Laitteen valmistelu

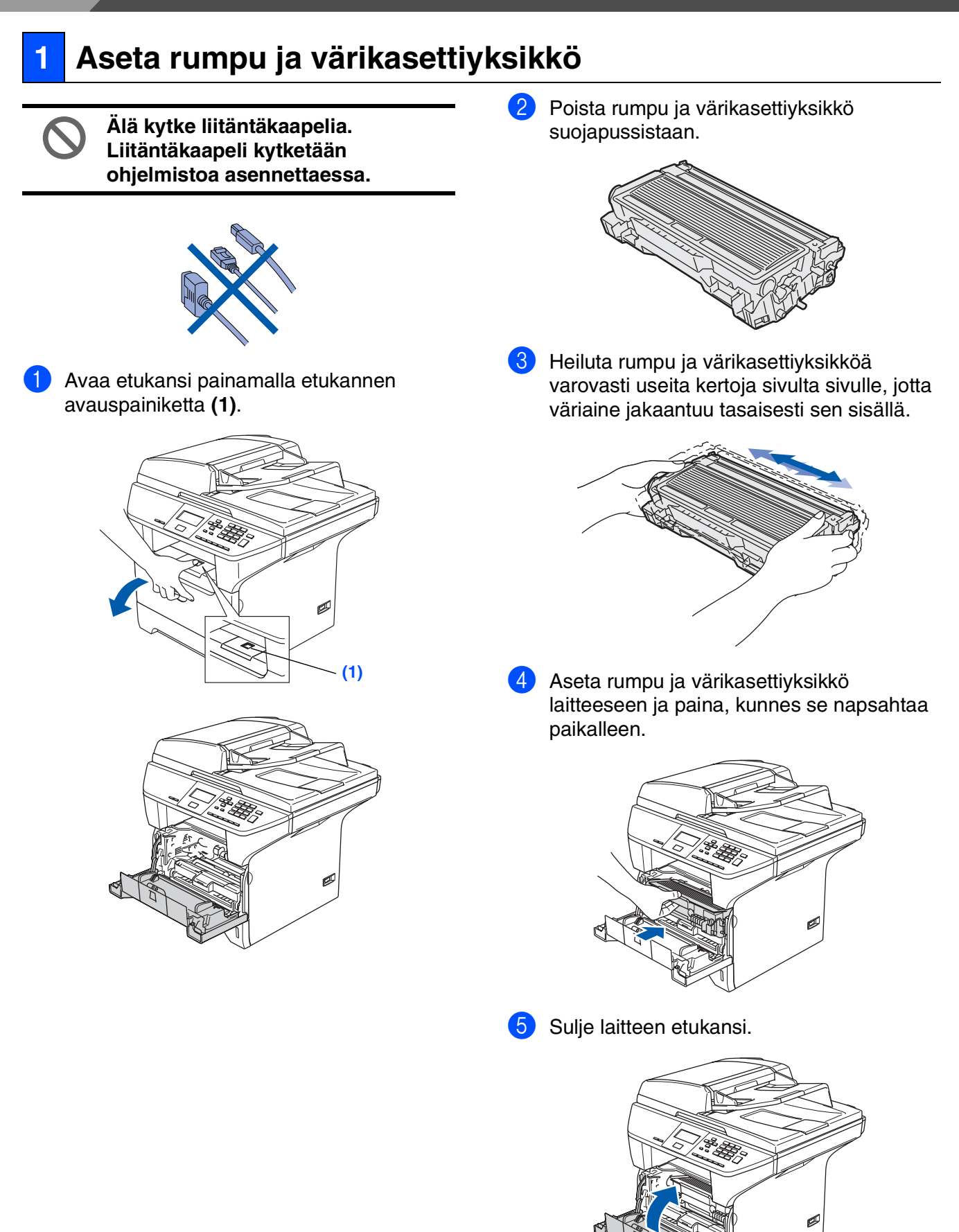

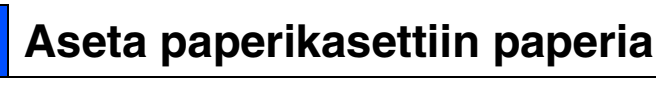

Vedä paperikasetti kokonaan ulos laitteesta.

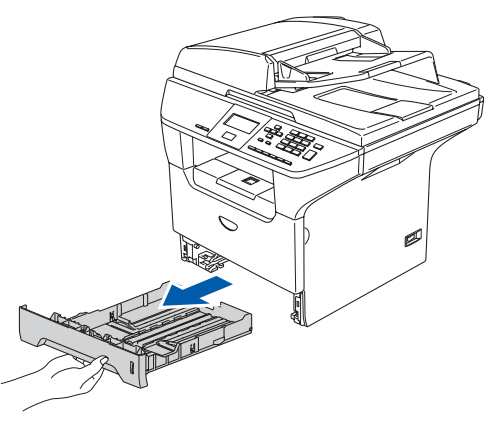

Paina paperiohjaimen sinistä vapautusvipua (1), ja säädä samalla sivuohjaimet paperin koon mukaan. Tarkista, että ohjaimet ovat tukevasti kasetin aukoissa.

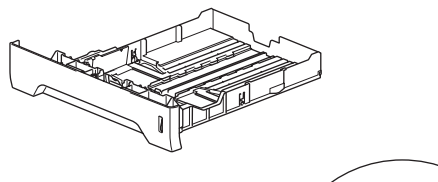

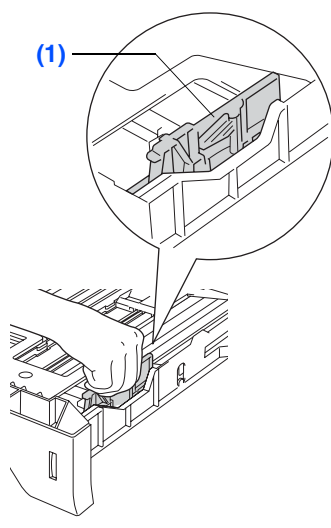

3 Vältä paperin juuttuminen ja syöttövirheet leyhyttelemällä paperit.

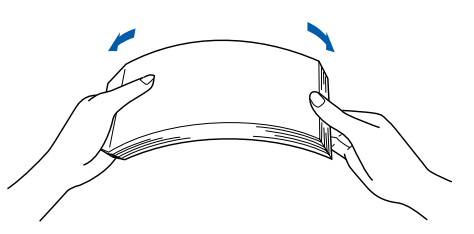

4 Aseta paperi kasettiin. Varmista, että paperit ovat tasaisesti ja etteivät ne ylitä yläreunan merkkiä (1).

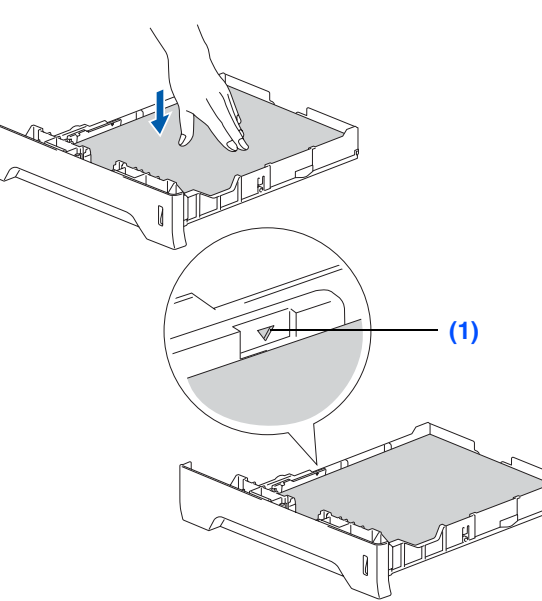

5 Työnnä paperikasetti kunnolla takaisin laitteeseen ja avaa luovutusalustan tukiläppä (1) ylös ennen laitteen käyttöä.

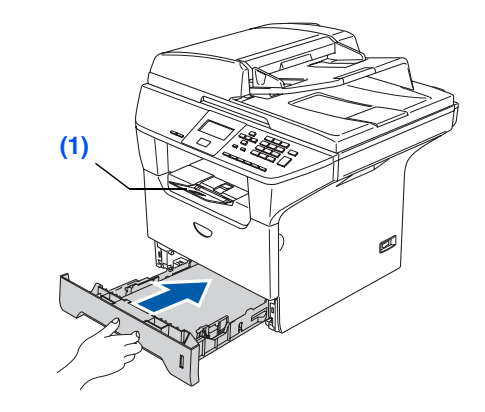

Q

Lisätietoja tuetuista paperimäärityksistä on Käyttöoppaan luvussa 2 kohdassa Hyväksytty paperi ja muu tulostusmateriaali.

# Vaihe 1 Laitteen valmistelu

#### Vapauta skannerin lukko 3

1 Avaa lukko työntämällä vipu (1) esitettyyn suuntaan.

(Harmaa skannerin lukitusvipu sijaitsee takavasemmalla valotustason kannen alla (2).)

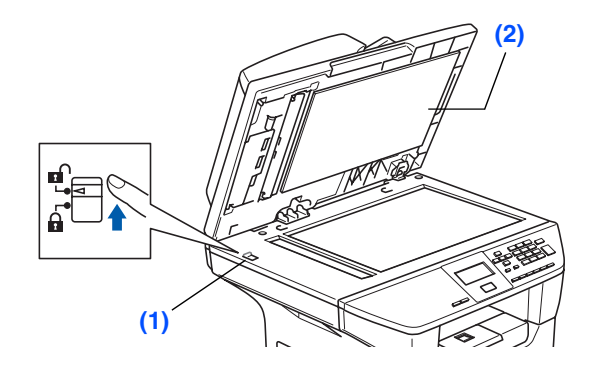

#### Kytke sähköjohto 4

1

Älä kytke rinnakkais- tai USBkaapelia tässä vaiheessa.

Varmista, että virta on katkaistu virtakytkimestä. Kytke sähköjohto laitteeseen.

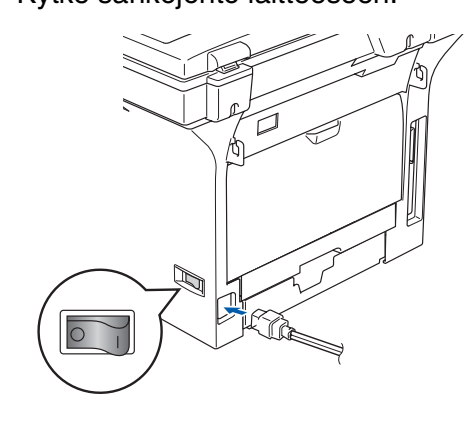

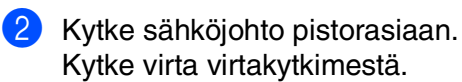

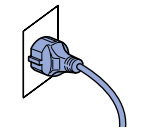

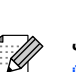

Jos näyttöön tulee viesti Skanneri lukittu, vapauta heti skannerin lukko ja paina Stop/Exit. (Katso kohta Vapauta skannerin lukko sivulta 6.)

### **Kielen valitseminen** 5 Kun olet kytkenyt virran virtakytkimestä, näyttöön tulee viesti: Select Language ▲ English Français Deutsch Select 🚺 & OK Valitse haluamasi kieli painamalla 🔼 tai **I** ja paina sitten **OK**. 2 Näyttö kehottaa sinua vahvistamaan valinnan. Valitse kieli Suomi 1.Kyllä 2.Ei Syötä numero

Jos näytössä näkyy oikea kieli, paina **1**. —**TAI**—

Paina **2** ja palaa vaiheeseen **1** kielen uudelleen valitsemiseksi.

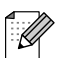

Jos olet valinnut väärän kielen, voit muuttaa kieltä laitteen ohjauspaneelin valikosta. (Katso lisätietoja Käyttöoppaan luvussa C olevasta kohdasta Nestekidenäytön kielen vaihtaminen.)

# 6 Nestekidenäytön kontrastin asettaminen

Voit muuttaa näyttöä vaaleammaksi tai tummemmaksi säätämällä kontrastia.

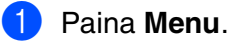

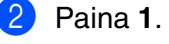

- 3 Paina **6**.
- 🕨 Lisää kontrastia painamalla 💽

Windows<sup>®</sup> USB

Macintosh<sup>®</sup> USB

Macintosh<sup>®</sup> -verkko

Verkon järjestelmänvalvojat

Siirry seuraavalle sivulle ja asenna ohjaimet ja ohjelmat

## Pakkauksen mukana toimitettu CD-ROM-levy "MFL-Pro Suite"

CD-ROM-levyn sisältö on seuraava:

## Windows®

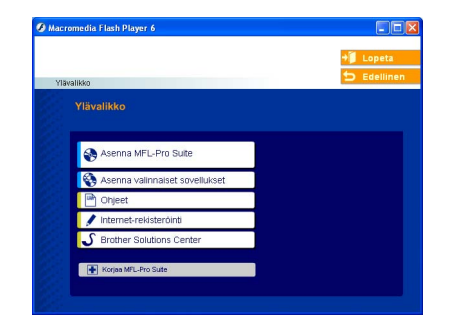

### -

### Asenna MFL-Pro Suite

Voit asentaa MFL-Pro Suite -ohjelmiston sekä monitoimiohjaimia.

### Asenna valinnaiset sovellukset

Voit asentaa MFL-Pro Suite -ohjelman apuohjelmia.

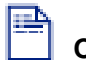

### Ohjeet

Lue Käyttöopas ja muut ohjeet PDF-muodossa (katseluohjelma toimitettu levyllä). CD-ROM-levyllä olevaan Käyttöoppaaseen sisältyy Ohjelmiston käyttöopas ja Verkkokäyttäjän opas. Niissä käsitellään ominaisuuksia, jotka ovat käytettävissä, kun laite on liitetty tietokoneeseen (esim. tulostus, skannaus ja verkkotoiminnot).

#### Internet-rekisteröinti

Voit rekisteröidä laitteesi nopeasti Brotherin tuotteiden rekisteröintiin tarkoitetulla Internet-sivulla (ei mahd. Suomesta).

### Brother Solutions Center

Brother Solutions Center on web-sivusto, jossa on tietoa hankkimastasi Brother-tuotteesta sekä usein kysyttyjä kysymyksiä, käyttöoppaita, ohjainpäivityksiä ja käyttövinkkejä.

#### Korjaa MFL-Pro Suite

(USB- tai rinnakkaiskaapelin käyttäjille) Jos MFL-Pro Suiten asennuksen aikana tapahtuu virhe, tämä toiminto korjaa virheen ja asentaa ohjelman uudelleen automaattisesti.

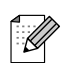

MFL-Pro Suite-ohjelma sisältää

tulostinohjaimen, skanneriohjaimen, Brother ControlCenter2 -ohjelman, ScanSoft<sup>®</sup> PaperPort<sup>®</sup> SE (sis. tekstintunnistusohjelman) ja True Type<sup>®</sup> -fontit.

PaperPort<sup>®</sup> SE on asiakirjojen hallintasovellus, jota käytetään skannattujen asiakirjojen katseluun.

### Macintosh®

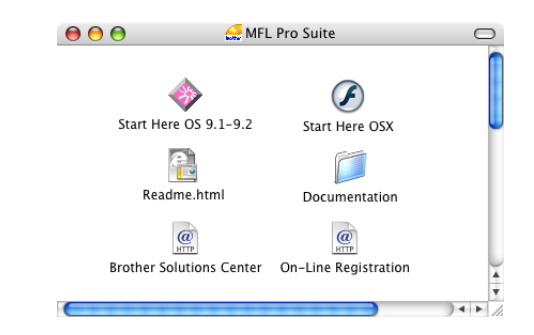

### Start Here OS 9.1-9.2

Voit asentaa tulostinohjaimen, skannerin ohjaimen sekä Presto!<sup>®</sup> PageManager<sup>®</sup> -ohjelman Mac OS<sup>®</sup> 9.1 - 9-2 -käyttöjärjestelmiin.

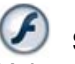

### Start Here OSX

Voit asentaa MFL-Pro Suite -ohjelman, joka sisältää tulostinohjaimen, skannerin ohjaimen ja Brother ControlCenter2 –apuohjelman Mac OS<sup>®</sup> 10.2.4 tai uudemmalle. Voit myös asentaa Presto!<sup>®</sup> PageManager<sup>®</sup> -ohjelman, jolloin lisäät tekstintunnistusominaisuuden Brother ControlCenter2:een ja voit helposti skannata, jakaa ja järjestää valokuvia ja asiakirjoja.

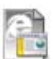

### Readme.html

Tiedostossa on tärkeitä tietoja ja vianetsintäohjeita.

### Documentation

Lue Käyttöopas ja muut ohjeet PDF-muodossa (katseluohjelma toimitettu levyllä). CD-ROM-levyllä olevaan Käyttöoppaaseen sisältyy Ohjelmiston käyttöopas ja Verkkokäyttäjän opas. Niissä käsitellään ominaisuuksia, jotka ovat käytettävissä, kun laite on liitetty tietokoneeseen (esim. tulostus, skannaus ja verkkotoiminnot).

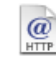

#### Brother Solutions Center

Brother Solutions Center on web-sivusto, jossa on tietoa hankkimastasi Brother-tuotteesta sekä usein kysyttyjä kysymyksiä, käyttöoppaita, ohjainpäivityksiä ja käyttövinkkejä.

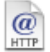

#### On-Line Registration

Voit rekisteröidä laitteesi nopeasti Brotherin tuotteiden rekisteröintiin tarkoitetulla Internet-sivulla (ei mahd. Suomesta).

Siirry sille sivulle, jossa käsitellään tietokoneesi käyttöjärjestelmää ja käyttämäsi liitäntäkaapelia. Uusimmat ohjaimet ja parhaat ratkaisut ongelmiin ja vastaukset kysymyksiin saat Brother Solutions Centeristä. Napsauta ohjaimen osoitelinkkiä tai avaa web-sivu http://solutions.brother.com

Windows<sup>®</sup> USB

-rinnakkaisliitäntä

NT<sup>™</sup> 4.0 -rinnakkaisliitäntä

Windows<sup>®</sup> -verkko

acintosh<sup>®</sup> USB

-verkko

Siirry sivulle 17

Windows®

| <b>T</b> |
|----------|
|          |

Windows NT<sup>®</sup> 4.0 Workstation -käyttäjät ...... Siirry sivulle 15 (Rinnakkaiskaapelin käyttäjät)

USB-kaapelin käyttäjät...... Siirry sivulle 10 (Windows<sup>®</sup> 98/98SE/Me/2000 Professional/XP/XP Professional x64 Edition)

Rinnakkaiskaapelin käyttäjät..... Siirry sivulle 12

(Windows<sup>®</sup> 98/98SE/Me/2000 Professional/XP/XP Professional x64 Edition)

Verkkokaa (vain DCP-

| pelin käy | <b>/ttäj</b> | ät | <br> | <br> |  |
|-----------|--------------|----|------|------|--|
| 8065DN)   |              |    |      |      |  |

Macintosh®

|    |                                                              | 2     |
|----|--------------------------------------------------------------|-------|
|    |                                                              |       |
| 7  | Verkkokaapelin käyttäjät (vain DCP-8065DN)                   | e     |
| R. | ■ Mac OS <sup>®</sup> 9.1–9.2 Siirry sivulle 25              | itosł |
| -  | ■ Mac OS <sup>®</sup> X 10.2.4 tai uudempi Siirry sivulle 27 | lacin |
|    |                                                              | 5     |

USB-kaapelin käyttäjät ■ Mac OS<sup>®</sup> 9.1–9.2 ...... ■ Mac OS<sup>®</sup> X 10.2.4 tai uudempi...... Siirry sivulle 22

Verkkokäyttäjät ja järjestelmänvalvojat...... Siirry sivulle 30

ärjestelmänvalvojat Verkon

### USB-liitäntäkaapelin käyttäjät (Windows<sup>®</sup> 98/98SE/Me/2000 Professional/XP/XP Professional x64 Edition)

# Varmista, että olet noudattanut kaikkia ohjeita vaiheessa 1 Laitteen valmistelu sivuilla 4–7.

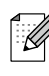

Sulje kaikki mahdolliset sovellukset ennen MFL-Pro Suiten asentamista.

 Sammuta laite ja irrota verkkovirrasta (ja tietokoneesta, jos olet jo kytkenyt liitäntäkaapelin).

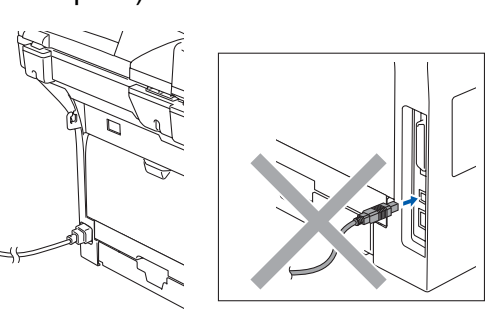

- Käynnistä tietokone. (Windows<sup>®</sup> 2000 Professional/XP/ XP Professional x64 Edition, kirjaudu sisään järjestelmänvalvojan oikeuksin.)
- 3 Aseta pakkauksen mukana toimitettu, Windows<sup>®</sup> CD-ROM-levy tietokoneesi CD-ROM-asemaan. Jos näyttöön tulee ikkuna, jossa kysytään mallin nimeä, valitse oma mallisi. Jos näyttöön tulee kielivalintaikkuna, napsauta Suomi.

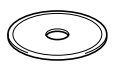

4 CD-ROM-levyn päävalikko tulee näyttöön. Napsauta Asenna MFL-Pro Suite.

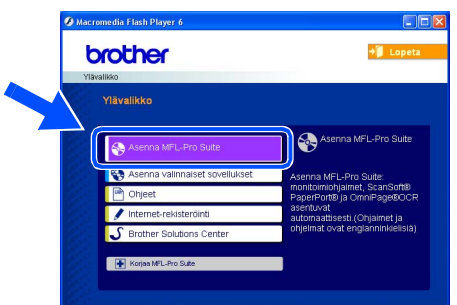

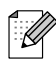

Jos ikkuna ei tule näyttöön, siirry Windowsin<sup>®</sup> resurssienhallintaan ja avaa Brother CD-ROM-levyn päähakemistosta **setup.exe**ohjelma. 5 Luettuasi ja hyväksyttyäsi ScanSoft<sup>®</sup> PaperPort<sup>®</sup> SE -käyttöoikeussopimuksen napsauta Kyllä.

| perPort                                                                                                    |          |
|----------------------------------------------------------------------------------------------------|----------|
| Käyttöoikeussopimus                                                                                                    |          |
| Lue huolellisesti seuraava käyttööikeussopimus.                                                                                                    |          |
| Paina PAGE DOWN -näppäintä nähdäksesi sopimuksen loppuosan.                                                                                                    |          |
| ScanSoft                                                                                                    | <u>~</u> |
| End-User License Agreement                                                                                                    | -        |
| THE SOFTWARE AND MATERIAL PROVIDED WITH THIS ADREEMENT ARE<br>UICENEED NOT SOLD. AND AWAIRAE FOR USE OWN UNDER THE TERMS OF<br>THIS UICENEE AGREEMENT. PLEASE READ THIS ADREEMENT CAREFULLY, BY<br>OWN.LOADING, INSTALLING, COUPIND, OR OTHERWISE USING THE<br>SOFTWARE, YOU AGREE TO BE BOUND BY THE TERMS AND CONDITIONS OF<br>THIS AGREEMENT AND BECOME APARTY TO THE AGREEMENT. IF YOU DO |          |
| Hyväksytkö edellisen käyttösikeursopinuksen? Jos valitset EI, asemus lopetetaan. Jo<br>asentaa PaperPort-ohjehnan, sinun on hyväksyttävä tämä sopimus.                                                                                                    |          |
| Кула                                                                                                    |          |

PaperPort<sup>®</sup> SE:n asennus alkaa automaattisesti, ja sen jälkeen asennetaan MFL-Pro Suite.

6 Kun Brother MFL-Pro Suite - ohjelmiston Lisenssisopimus -ikkuna tulee näyttöön, napsauta Kyllä, jos hyväksyt lisenssisopimuksen.

| .isenssisopimus                                                                                                    |                                                                                                    |                     |     |
|----------------------------------------------------------------------------------------------------|----------------------------------------------------------------------------------------------------|---------------------|-----|
| Lue seuraava lisenssisopimus huolellises                                                                                                    | eti.                                                                                                    |                     |     |
| Näet sopimuksen loppuosan painamalla                                                                                                    | PAGEDOWN-näppäinti                                                                                                    | á.                  |     |
| Käyttölupeopimus Brother-ohjelmistoa<br>TARKEAA: LUE HUDELLA<br>Tami käyttölusporimus ("EULA") on 1<br>Industree, LuE ("Biother") yhtöri välen<br>Ohjotna seentuu, kun panai täisä väle<br>Ohjotna seentuu, kun panai täisä väle<br>Ohjotna seentuu, kun panai täisä väle<br>Ohjotna kallin voivastataavaa-pimini<br>ehtöja Jos et hyväksy tämän käyttöja<br>Brother ei myörinä Sinulle OHJELMAN I | vaiten<br>Sinun ja Brother<br>nistov käyttöökeuksia.<br>Itaruudussa<br>Ita Painaessasi "Kyllä"<br>väyttölupasopimuksen<br>soopimuksen ehtöjä,<br>Väyttölupas, jollöin et vo | i                   |     |
| nijvaksysko edekavan iisenssisopinuksi<br>suljetaan. Voidaksesi asentaa ohjelman                                                                                                    | Brother MFL-Pro Suite s                                                                                                    | inun on hyväksyttäv | a v |
|                                                                                                    | < Edelin                                                                                                    | Kyllä               | Ei  |

Valitse Normaali (DCP-8060) tai Paikallinen liitäntä (DCP-8065DN) ja napsauta sen jälkeen Seuraava. Asennus jatkuu.

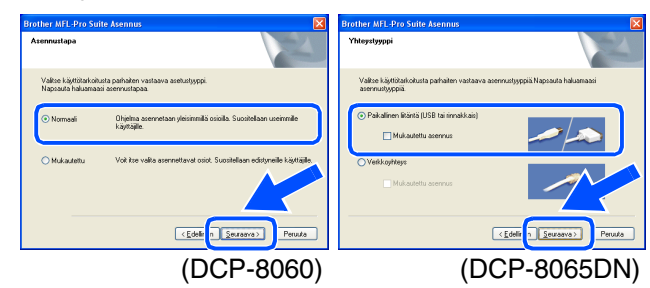

Jos haluat asentaa PS-ohjaimen (BR-Script 3 -ohjain), valitse **Mukautettu asennus** ja seuraa näytön ohjeita. Kun näyttöön tulee **Valitse komponentit** - ikkuna, valitse **PS-tulostinohjain** ja seuraa näytön ohjeita edelleen.

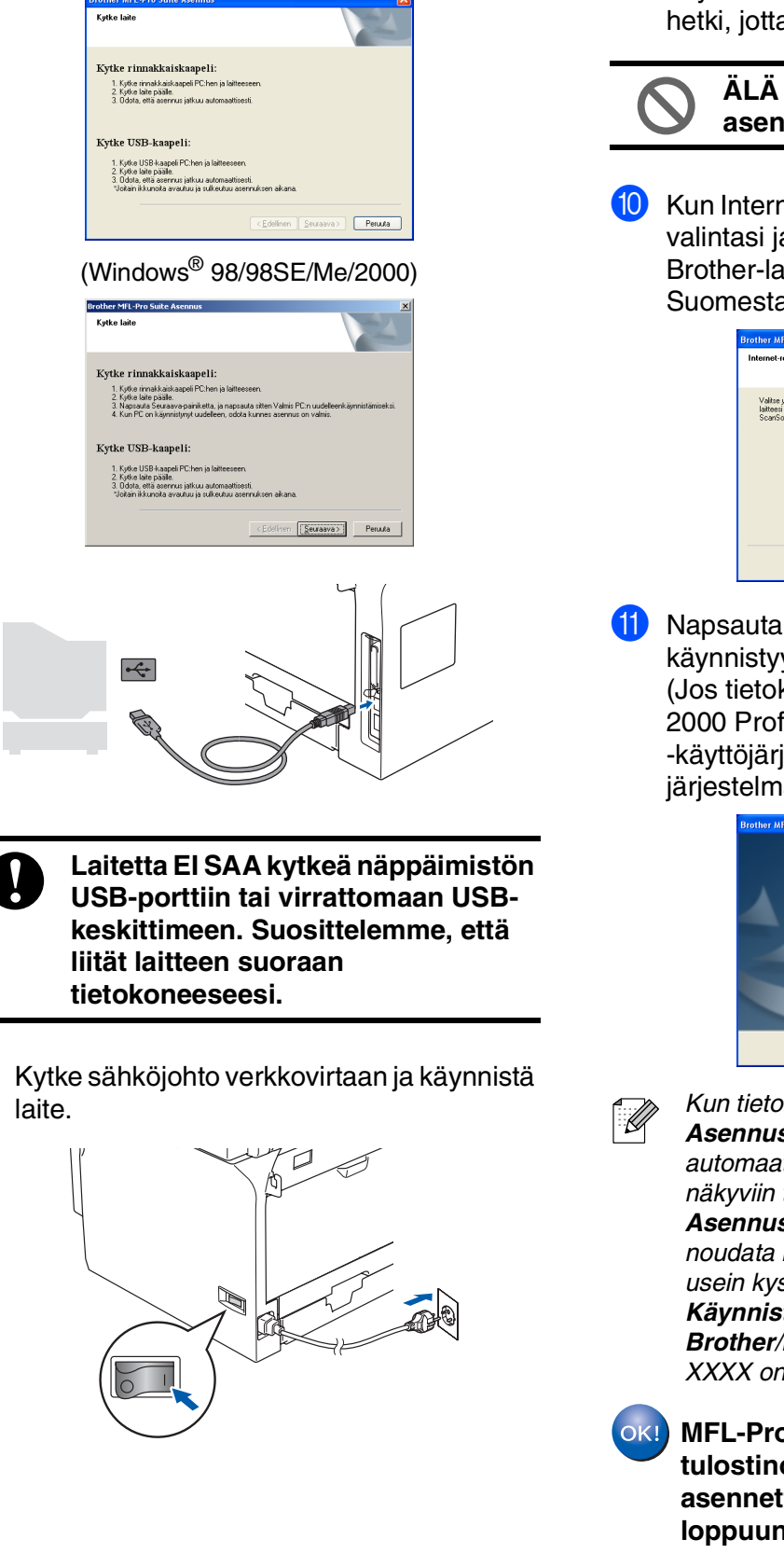

8 Kun näyttöön tulee tämä ikkuna, kytke USB-

kaapeli ensin tietokoneeseen ja sitten

(Windows<sup>®</sup> XP)

laitteeseen.

Asennusikkuna tulee näyttöön muutaman sekunnin kuluttua.

Brother-ohjainten asennus alkaa automaattisesti. Asennusikkunat tulevat näyttöön toinen toisensa jälkeen. Odota hetki, jotta kaikki ikkunat tulevat näyttöön.

## ÄLÄ yritä sulkea näitä ikkunoita asennuksen aikana.

10 Kun Internet-rekisteröinti tulee näyttöön, tee valintasi ja seuraa näytön ohjeita. Huom! Brother-laitetta ei voi rekisteröidä Suomesta.

| Internet-rekisteröinti                                                                                                  |                                                                    | 24                                                                    |
|----------------------------------------------------------------------------------------------------|--------------------------------------------------------------------|-----------------------------------------------------------------------|
| Valitse yitys, johon haluat rekisterö<br>laitteesi valitsemalla Brother, rekist<br>ScanSoft, Jollet halua rekisteröityä | ityä ja napsauta Seu<br>eröi ScanSoft Paper<br>nyt, napsauta Seura | uraava-painiketta. Rekisteröi<br>Port-ohjelmisto valtsemalla<br>sava. |
| Brother-rekisterio                                                                                                    | inti                                                               |                                                                       |
| Scansoft-rekister                                                                                                    | ointi                                                              |                                                                       |
|                                                                                                    | < Edel                                                             | linen Seuraava > Peruuta                                              |

 Napsauta Valmis, jolloin tietokone käynnistyy uudelleen. (Jos tietokoneessa on Windows<sup>®</sup> 2000 Professional/XP/XP Professional x64 -käyttöjärjestelmä, kirjaudu sisään järjestelmänvalvojan oikeuksin.)

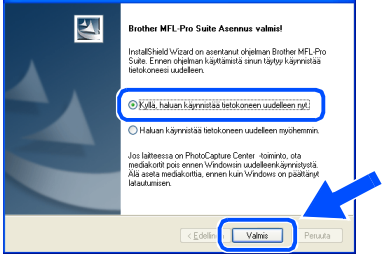

Kun tietokone on käynnistynyt uudelleen, Asennusdiagnostikka käynnistyy automaattisesti. Jos asennus epäonnistui, näkyviin tulee asennustulosikkuna. Jos Asennusdiagnostikka näyttää virhettä, noudata näytön ohjeita tai lue Web-tuki ja usein kysytyt kysymykset (FAQ) valikosta Käynnistä/Kaikki ohjelmat (Ohjelmat)/ Brother/MFL-Pro Suite DCP-XXXX (jossa XXXX on mallisi nimi).

MFL-Pro Suite -ohjelma (sekä tulostinohjain ja skannerin ohjain) on asennettu ja asennus on suoritettu loppuun. järjestelmänvalvojat

Verkon

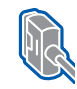

Rinnakkaiskaapelin käyttäjät (Windows<sup>®</sup> 98/98SE/Me/2000 Professional/XP/XP Professional x64 Edition)

# Varmista, että olet noudattanut kaikkia ohjeita vaiheessa 1 Laitteen valmistelu sivuilla 4–7.

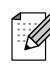

Sulje kaikki mahdolliset sovellukset ennen MFL-Pro Suiten asentamista.

1

 Sammuta laite ja irrota verkkovirrasta (ja tietokoneesta, jos olet jo kytkenyt liitäntäkaapelin).

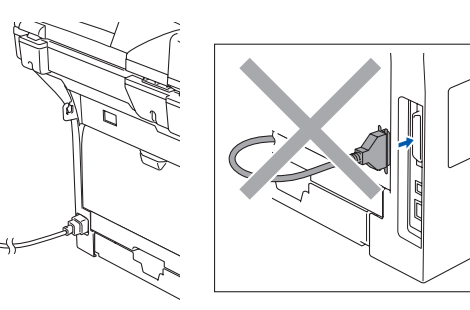

- 2 Käynnistä tietokone. (Windows<sup>®</sup> 2000 Professional/XP/ XP Professional x64 Edition, kirjaudu sisään järjestelmänvalvojan oikeuksin.)
- 3 Aseta pakkauksen mukana toimitettu, Windows<sup>®</sup> CD-ROM-levy tietokoneesi CD-ROM-asemaan. Jos näyttöön tulee ikkuna, jossa kysytään mallin nimeä, valitse oma mallisi. Jos näyttöön tulee kielivalintaikkuna, napsauta Suomi.

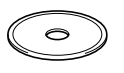

4 CD-ROM-levyn päävalikko tulee näyttöön. Napsauta Asenna MFL-Pro Suite.

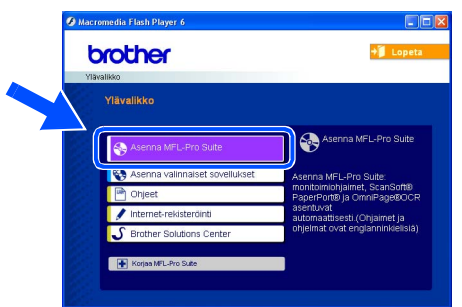

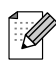

Jos ikkuna ei tule näyttöön, siirry Windowsin<sup>®</sup> resurssienhallintaan ja avaa Brother CD-ROM-levyn päähakemistosta **setup.exe**ohjelma. 5 Luettuasi ja hyväksyttyäsi ScanSoft<sup>®</sup> PaperPort<sup>®</sup> SE -käyttöoikeussopimuksen napsauta Kyllä.

| aperPort                                                                                                    |          |
|----------------------------------------------------------------------------------------------------|----------|
| Käyttöoikeussopimus                                                                                                    |          |
| Lue huolellisesti seuraava käyttööikeussopimus.                                                                                                    |          |
| Paina PAGE DOWN -näppäintä nähdäksesi sopimuksen loppuosan.                                                                                                    |          |
| ScanSoft                                                                                                    | <u> </u> |
| End-User License Agreement                                                                                                    | -        |
| THE SOFTWARE AND INSTEALLS FORWED WITH THE ARPERINT ARE<br>UCENEED INTO SOLD, AND AVAILABLE FOR USE OWNED WIDER THE TERMS OF<br>THIS LUCKIES ARREEMENT FLEASE FRAD THIS ARPEREMENT CARFULLY BY<br>OWNELGADING, INSTALLING, COPYING, OR OTHERWISE USING THE<br>SOFTWARE, YOU ARREE TO BE BOUND BY THE TERMS AND CONDITIONS OF<br>THIS ARREEMENT AND BECOME APARY TO THIS ARREEMENT. FOU DO | ~        |
| Hyväksytkö edellisen käyttöökeussopinuksen? Jos välkset Ei, asennus lopetetaan. Jo<br>asentaa PapetPot-ohjelman, sinun on hyväksyttävä tämä sopimus.                                                                                                    |          |
| E Kydā E                                                                                                    |          |

PaperPort<sup>®</sup> SE:n asennus alkaa automaattisesti, ja sen jälkeen asennetaan MFL-Pro Suite.

6 Kun Brother MFL-Pro Suite - ohjelmiston Lisenssisopimus -ikkuna tulee näyttöön, napsauta Kyllä, jos hyväksyt lisenssisopimuksen.

| isenssisopimus                                                                                                    | enati                                                                                                    | N and                                         |
|----------------------------------------------------------------------------------------------------|----------------------------------------------------------------------------------------------------|-----------------------------------------------|
| Ede seuldereinsensstophilus huben                                                                                                    | sesa                                                                                                    |                                               |
| Näet sopimuksen loppuosan painama                                                                                                    | alla PAGEDO\v/N-näppäintä.                                                                                                    |                                               |
| Käyttökgesopinus Brother-ohjeimist<br>TARKEGA, LUE HUDLELA<br>Tamis käyttökgesopimus ("EULA") o<br>Industres, Ltd. ("Brother") "yhiton va<br>opimus, mikä määttelee Brother-ol<br>Ohjefma asentuu, kun pamoti täsäö<br>("OhiELMA") olevaa ("KULA"-pari<br>stoudu talliseet noudatamaan tami<br>etkoja, Jose tärväksy tämän käyttö<br>Brother ei myörnä Sinulle OhiELMA | aa vaiten<br>innen ja Brother<br>linen lainvoimainen<br>nijetimiston käyttöökkeuksia<br>alintaruudusa<br>ketta, Parnaessasi "Kyllä"<br>in käyttölupaajoimukseen<br>upasopimukseen ehtöja,<br>N käyttölupaa, jolloin et voi |                                               |
| Hyväksytkö edeltävän lisenssisopimu<br>suljetaan. Voidaksesi asentaa ohjelm<br>JOSEAN                                                                                                    | iksen kaikki ehdot? Jos valits<br>an Brother MFL-Pro Suite sin                                                                                                    | set Ei , asennusohjelm<br>nun on hyväksyttävä |
|                                                                                                    | C Edular                                                                                                    | Kuls E                                        |

Valitse Normaali (DCP-8060) tai Paikallinen liitäntä (DCP-8065DN) ja napsauta sen jälkeen Seuraava. Asennus jatkuu.

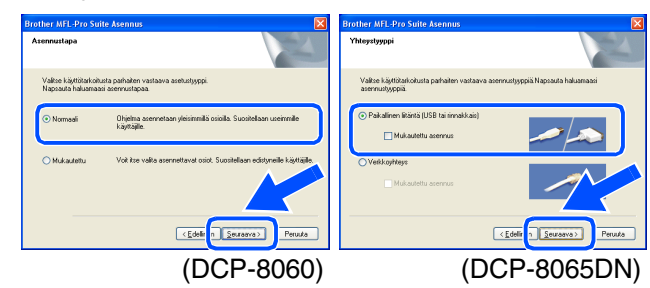

Jos haluat asentaa PS-ohjaimen (BR-Script 3 -ohjain), valitse **Mukautettu asennus** ja seuraa näytön ohjeita. Kun näyttöön tulee **Valitse komponentit** - ikkuna, valitse **PS-tulostinohjain** ja seuraa näytön ohjeita edelleen.

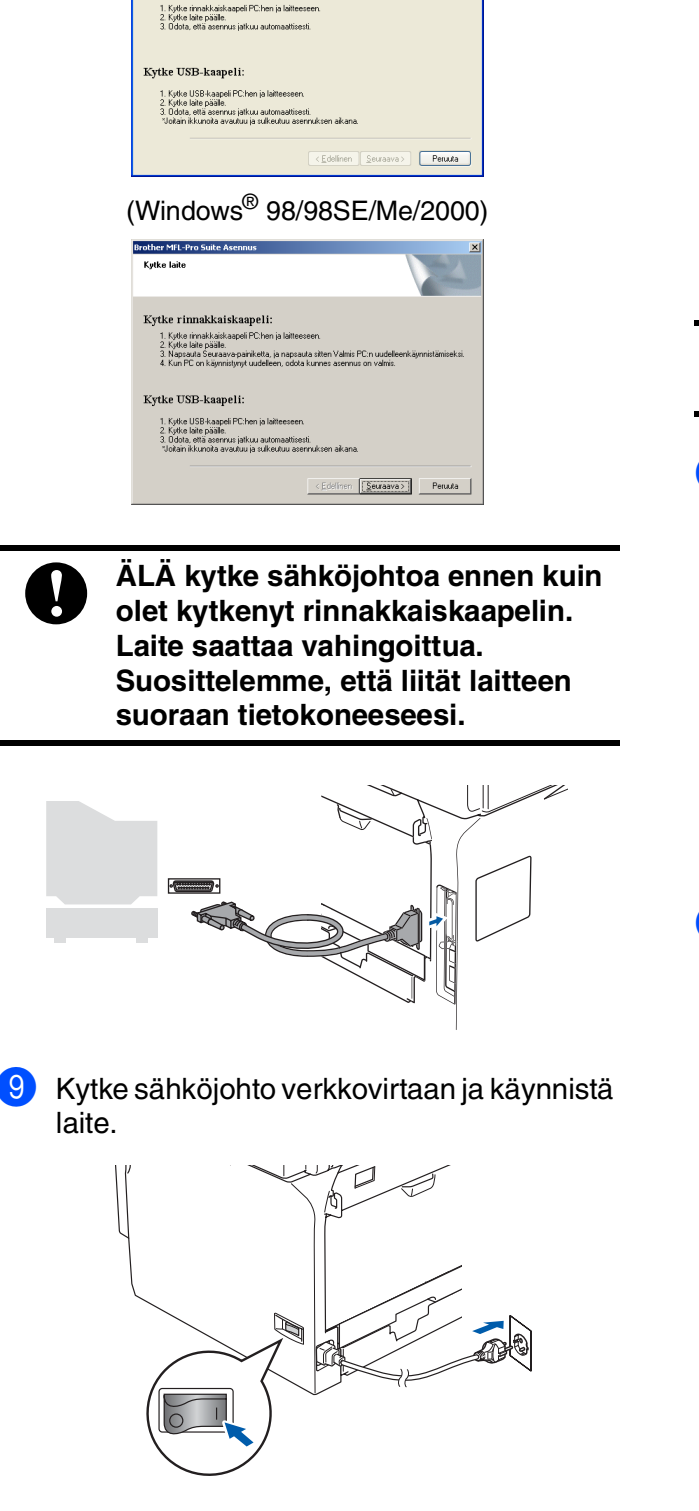

8 Kun näyttöön tulee tämä ikkuna, kytke

sitten laitteeseen.

Kutke laite

Kytke rinnakkaiskaapeli:

rinnakkaiskaapeli ensin tietokoneeseen ja

(Windows<sup>®</sup> XP)

Jos olet Windows<sup>®</sup> 98/98SE/Me/ 2000 Professional -käyttäjä, napsauta Seuraava.

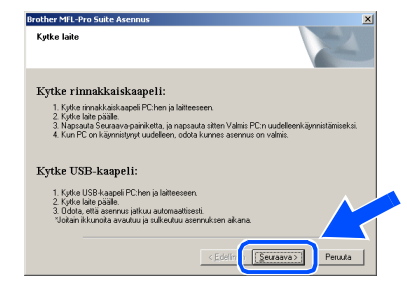

Jos olet Windows<sup>®</sup> XP -käyttäjä, odota hetki, niin Brotherin ohjaimien asennus käynnistyy automaattisesti. Asennusikkunat tulevat näyttöön toinen toisensa jälkeen.

ÄLÄ yritä sulkea näitä ikkunoita asennuksen aikana.

 Kun Internet-rekisteröinti tulee näyttöön, tee valintasi ja seuraa näytön ohjeita. Huom! Brother-laitetta ei voi rekisteröidä Suomesta.

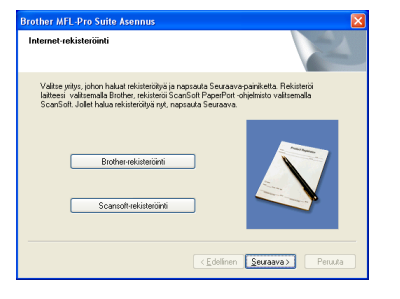

12 Kun näyttöön tulee seuraava ikkuna, napsauta Valmis ja odota, kunnes tietokonesi käynnistää Windows<sup>®</sup>:in uudelleen ja asennus jatkuu.

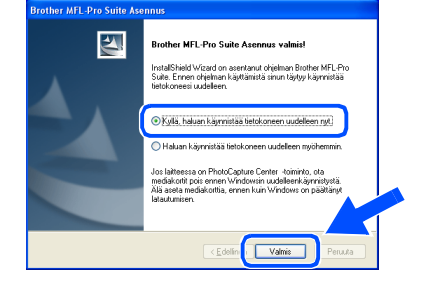

Jatkuu...

~

Verkon järjestelmänvalvojat

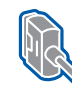

Rinnakkaiskaapelin käyttäjät (Windows<sup>®</sup> 98/98SE/Me/2000 Professional/XP/XP Professional x64 Edition)

Brother-ohjainten asennus alkaa välittömästi tietokoneen käynnistyttyä uudelleen. Seuraa näytön ohjeita. (Windows<sup>®</sup> 2000 Professional/XP/ XP Professional x64 Edition käyttöjärjestelmä, kirjaudu sisään järjestelmänvalvojan oikeuksin.)

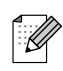

Kun tietokone on käynnistynyt uudelleen, Asennusdiagnostikka käynnistyy automaattisesti. Jos asennus epäonnistui, näkyviin tulee asennustulosikkuna. Jos Asennusdiagnostikka näyttää virhettä, noudata näytön ohjeita tai lue Web-tuki ja usein kysytyt kysymykset (FAQ) valikosta Käynnistä/Kaikki ohjelmat (Ohjelmat)/ Brother/MFL-Pro Suite DCP-XXXX (jossa XXXX on mallisi nimi).

MFL-Pro Suite -ohjelma (sekä tulostinohjain ja skannerin ohjain) on asennettu ja asennus on suoritettu loppuun.

## Windows NT<sup>®</sup> 4.0 Workstation käyttäjät

# Varmista, että olet noudattanut kaikkia ohjeita vaiheessa 1 Laitteen valmistelu sivuilla 4–7.

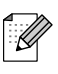

Sulje kaikki mahdolliset sovellukset ennen MFL-Pro Suiten asentamista.

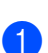

Sammuta laite ja irrota se verkkovirrasta.

Käynnistä tietokone. Sinun on kirjauduttava sisään järjestelmänvalvojan oikeuksilla.

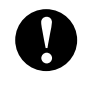

ÄLÄ kytke sähköjohtoa ennen kuin olet kytkenyt rinnakkaiskaapelin. Laite saattaa vahingoittua.

Kytke rinnakkaiskaapeli ensin tietokoneeseen ja sitten laitteeseen.

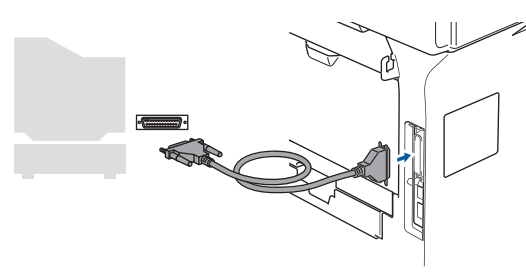

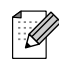

Suosittelemme, että liität laitteen suoraan tietokoneeseesi.

| 7        |  |
|----------|--|
| 4        |  |
| <u> </u> |  |

Kytke sähköjohto verkkovirtaan ja käynnistä laite.

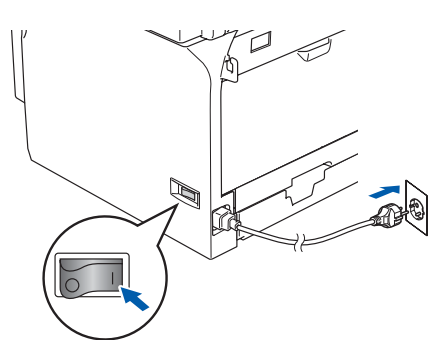

Aseta pakkauksen mukana toimitettu, Windows<sup>®</sup> CD-ROM-levy tietokoneesi CD-ROM-asemaan. Jos näyttöön tulee ikkuna, jossa kysytään mallin nimeä, valitse oma mallisi. Jos näyttöön tulee kielivalintaikkuna, napsauta Suomi.

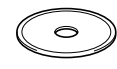

CD-ROM-levyn päävalikko tulee näyttöön. Napsauta **Asenna MFL-Pro Suite**.

| Macromedia Flash Player 6 |                     |                                    | × |
|---------------------------|---------------------|------------------------------------|---|
| brother                   |                     | + 🔰 Lopeta                         |   |
| Ylävalikko                |                     |                                    |   |
| Ylävalikko                |                     |                                    |   |
|                           |                     | Asenna MEL-Pro Suite               |   |
| Asenna MFL                |                     |                                    |   |
| Asenna valir              | nnaiset sovellukset | Asenna MFL-Pro Suite:              |   |
| 🖻 Ohjeet                  |                     | PaperPort® ja OmniPage®OCR         |   |
| 🖉 Internet-reki           | steröinti           | automaattisesti.(Ohjaimet ja       |   |
| S Brother Solu            | itions Center       | unjeimat uvat erigiarininkielista) |   |
| Korjaa MFL-Pro            | Suite               |                                    |   |
| 122                       |                     |                                    |   |

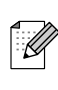

Jos ikkuna ei tule näyttöön, siirry Windowsin<sup>®</sup> resurssienhallintaan ja avaa Brother CD-ROM-levyn päähakemistosta **setup.exe**ohjelma.

Luettuasi ja hyväksyttyäsi ScanSoft<sup>®</sup> PaperPort<sup>®</sup> SE -käyttöoikeussopimuksen napsauta **Kyllä**.

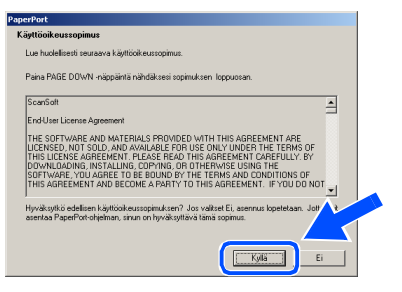

PaperPort<sup>®</sup> SE:n asennus alkaa automaattisesti, ja sen jälkeen asennetaan MFL-Pro Suite.

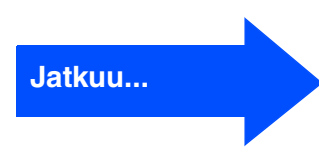

Ohjainten ja ohjelmien asentaminen

## Windows NT<sup>®</sup> 4.0 Workstation käyttäjät

8 Kun Brother MFL-Pro Suite - ohjelmiston Lisenssisopimus -ikkuna tulee näyttöön, napsauta **Kyllä**, jos hyväksyt lisenssisopimuksen.

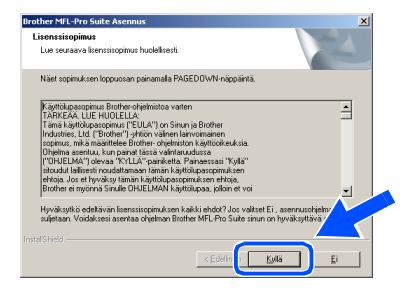

9 Valitse Normaali (DCP-8060) tai Paikallinen liitäntä (DCP-8065DN) ja napsauta sen jälkeen Seuraava. Asennus jatkuu.

| Brother MFL-Pro Suite Asennus                                                                   | Brother MFL-Pro Suite Asennus X                                                                  |
|-------------------------------------------------------------------------------------------------|--------------------------------------------------------------------------------------------------|
|                                                                                                 |                                                                                                  |
| Valtoe käyttöitarkoitusta parhaiten vastaava asetustyyppi.<br>Napsauta haluamaasi asemuustapaa. | Valkse käyttötarkohusta parhaiten vastaava asennustyyppiä Napsauta haluamaasi<br>asennustyyppiä. |
| Promasi Dhjelma aservetsan yleisinnillä osiolla. Suostellaan useinnille käyttäjile.             | (* Pakalinen Rianta (USB tai rinnakkais)<br>IT Mukautettu azennua                                |
| Multipaten     Voli itse valita anemetavut osot. Suositeliaan edotynelle käyttäite              | Velkajtege     Mokaztetu eservi a                                                                |
| < Edelin [Seurasva] Peruda                                                                      | < <u>Edelin</u> [ <u>Seurasva</u> ] Peruda                                                       |
| (DCP-8060)                                                                                      | (DCP-8065DN)                                                                                     |

- Jos haluat asentaa PS-ohjaimen (BR-Script 3 -ohjain), valitse **Mukautettu asennus** ja seuraa näytön ohjeita. Kun näyttöön tulee **Valitse komponentit** - ikkuna, valitse **PS-tulostinohjain** ja seuraa näytön ohjeita edelleen.
- 10 Kun Internet-rekisteröinti -ikkuna tulee näyttöön, tee valintasi ja seuraa näytön ohjeita. Huom! Brother-laitetta ei voi rekisteröidä Suomesta.

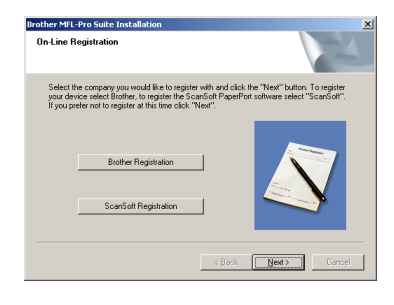

 Napsauta Valmis ja odota, kunnes tietokonesi käynnistää Windows<sup>®</sup>:in uudelleen ja asennus jatkuu. (Kirjaudu sisään järjestelmänvalvojan oikeuksin).

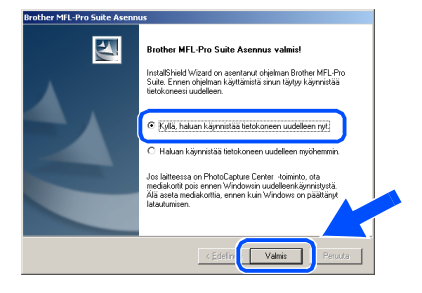

Kun tietokone on käynnistynyt uudelleen, Asennusdiagnostikka käynnistyy automaattisesti. Jos asennus epäonnistui, näkyviin tulee asennustulosikkuna. Jos Asennusdiagnostikka näyttää virhettä, noudata näytön ohjeita tai lue Web-tuki ja usein kysytyt kysymykset (FAQ) valikosta Käynnistä/Ohjelmat/Brother/MFL-Pro Suite DCP-XXXX (jossa XXXX on mallisi nimi).

MFL-Pro Suite -ohjelma (sekä tulostinohjain ja skannerin ohjain) on asennettu ja asennus on suoritettu loppuun.

## Verkkokaapelin käyttäjät (vain DCP-8065DN) (Windows<sup>®</sup> 98/98SE/Me/NT4.0/2000 Professional/XP/XP Professional x64 Edition)

### Varmista, että olet noudattanut kaikkia ohjeita vaiheessa 1 Laitteen valmistelu sivuilla 4-7.

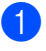

Sammuta laite ja irrota se verkkovirrasta.

Liitä verkkokaapeli ensin laitteeseen ja sitten keskittimen vapaaseen porttiin.

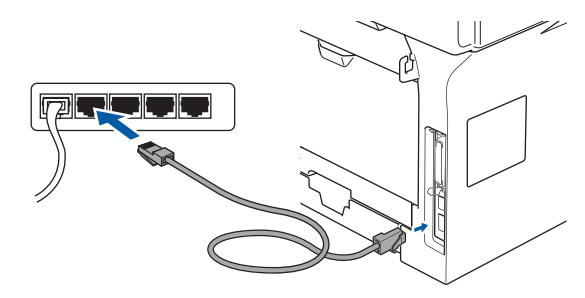

Kytke sähköjohto verkkovirtaan ja käynnistä laite.

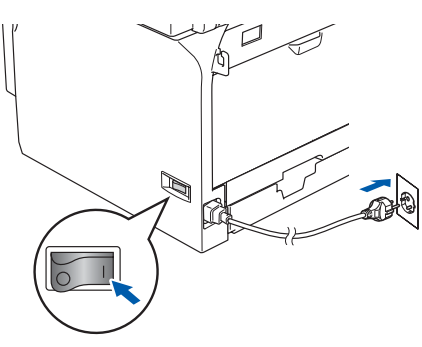

Käynnistä tietokone. (Windows<sup>®</sup> 2000 Professional/XP/ XP Professional x64 Edition/ Windows NT<sup>®</sup> 4.0, kirjaudu sisään järjestelmänvalvojan oikeuksin.) Sulje kaikki mahdolliset sovellukset ennen MFL-Pro Suiten asentamista.

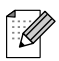

Jos käytät jotain palomuuriohjelmaa, kytke se pois käytöstä ennen asennusta. Kun olet varma, että tulostus toimii asennuksen jälkeen, voit käynnistää palomuuriohjelman uudelleen.

Aseta pakkauksen mukana toimitettu, Windows<sup>®</sup> CD-ROM-levy tietokoneesi CD-ROM-asemaan. Jos näyttöön tulee ikkuna, jossa kysytään mallin nimeä, valitse oma mallisi. Jos nävttöön tulee kielivalintaikkuna, napsauta Suomi.

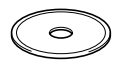

6 CD-ROM-levyn päävalikko tulee näyttöön. Napsauta Asenna MFL-Pro Suite.

| brother                        | + Lopeta                                                   |
|--------------------------------|------------------------------------------------------------|
| Ylävalikko                     |                                                            |
| Asenna MFL-Fro Suite           | Asenna MFL-Pro Suite                                       |
| Asenna valinnaiset sovellukset | Asenna MFL-Pro Suite:                                      |
| P Ohjeet                       | monitoimiohjaimet, ScanSoft®<br>PaperPort® ja OmniPage®OCR |
| 🖋 Internet-rekisterdinti       | asentuvat<br>automaattisesti (Ohjaimet ja                  |
| S Brother Solutions Center     | ohjelmat ovat énglanninkielislá)                           |
| Korjaa MFL-Pro Suite           |                                                            |

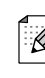

Jos ikkuna ei tule näyttöön, siirry Windowsin<sup>®</sup> resurssienhallintaan ja avaa Brother CD-ROM-levyn päähakemistosta setup.exeohjelma.

Luettuasi ja hyväksyttyäsi ScanSoft® PaperPort<sup>®</sup> SE -käyttöoikeussopimuksen napsauta Kyllä.

| Scordalt EndUser Learne Agreement Tet Sort Available And EndUse And EndUser Learne Agreement Tet Sort Available And EndUse Provided With THIS Addresses And EndUser Addresses Teta Addresses Addresses Address | ue nuoleitisesti seuraava käyttööikeussopimus.<br>Paina PAGE DOWN -näppäintä nähdäksesi sopimuksen loppuosan.                                                                                                    |                        |
|----------------------------------------------------------------------------------------------------|----------------------------------------------------------------------------------------------------|------------------------|
| LICENSED, NOT SOLD, AND AVAILABLE FOR USE ONLY UNDER THE TERMS OF<br>THIS LICENSE ADREEMENT. PLEASE READ THIS ADREEMENT CAREFULLY. BY<br>DOWNLOADING, INSTALLING, COPYING, DO THEMEWSE USING THE<br>SOFTWARE, YOU ADREE TO BE BOUND BY THE TERMS AND CONDITIONS OF<br>THIS ADREEMENT AND RECOME APARTY TO THIS ADREEMENT IF YOU DO                                                                                                    | ScarSoft<br>EndUser License Agreement<br>The Software and Material's Prinvine'n with this abbrement ab                                                                                                    | -                      |
| M                                                                                                    | JIERNED, NOT SOLD, AND AVAILABLE POR USE ONLY UNDER THE TERN<br>THIS LIERNES AGREEMENT, PT-LEASE READ THIS AGREEMENT COARFULL<br>DOWLLDADING, INSTALLIND, COPYING, OR OTHERWISE USING THE<br>SOFTWARE, YOU ASREE TO BE BOUND BY THE TERMS AND CONDITIONS<br>THIS AGREEMENT AND BECOME A PARTY TO THIS AGREEMENT. IF YOU | SOF<br>UBY<br>OF<br>DO |

PaperPort<sup>®</sup> SE:n asennus alkaa automaattisesti, ja sen jälkeen asennetaan MFL-Pro Suite.

8 Kun Brother MFL-Pro Suite - ohjelmiston Lisenssisopimus -ikkuna tulee näyttöön, lue sopimus ja napsauta Kyllä, jos hyväksyt sen ehdot.

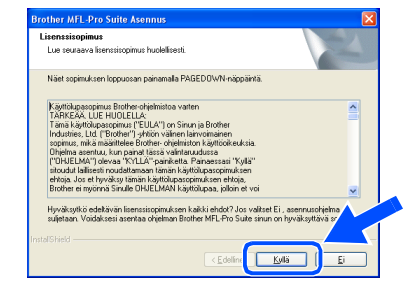

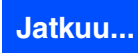

### Verkkokaapelin käyttäjät (vain DCP-8065DN) (Windows<sup>®</sup> 98/98SE/Me/NT4.0/2000 Professional/XP/XP Professional x64 Edition)

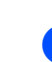

9 Valitse Verkkoliitäntä ja napsauta sen jälkeen Seuraava.

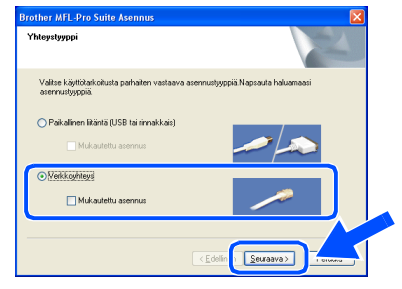

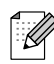

Jos haluat asentaa PS-ohjaimen (Brother BR-Script –ohjain), valitse **Mukautettu asennus** ja seuraa näytön ohjeita. Kun näyttöön tulee **Valitse komponentit** - ikkuna, valitse **PS-tulostinohjain** ja seuraa näytön ohjeita edelleen.

Brother-ohjainten asennus alkaa automaattisesti. Asennusikkunat tulevat näyttöön toinen toisensa jälkeen. Odota hetki, jotta kaikki ikkunat tulevat näyttöön.

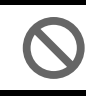

ÄLÄ yritä sulkea näitä ikkunoita asennuksen aikana.

 Jos laite on konfiguroitu käyttämääsi verkkoa varten, valitse laite luettelosta ja napsauta Seuraava.

| litse asennettav | uite Asennus<br>va Brother-laite. |                   |               |
|------------------|-----------------------------------|-------------------|---------------|
| Solmun nimi      | IP-osoite                         | Mallin nimi       | Solmun tyyppi |
| BRN_>000000      | APIPA                             | DCP X00000        | NE-90000X     |
| ٢                |                                   |                   | >             |
|                  |                                   |                   |               |
|                  |                                   | Määritä IP-osoite | Paivita       |
|                  |                                   |                   |               |

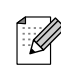

Tämä ikkuna ei ilmesty, jos verkkoon on liitetty vain yksi Brother-laite. Valinta tapahtuu silloin automaattisesti.

12 Jollei laitetta ole vielä konfiguroitu verkkoon, näyttöön tulee seuraava ikkuna.

| Brother | MFL-Pro Suite 🛛 🔀                             |
|---------|-----------------------------------------------|
| ⚠       | Etsi määrittämätön laite<br>Määritä IP-osoite |
|         | ОК                                            |

Napsauta **OK**. Näyttöön tulee **Määritä IPosoite** -ikkuna. Syötä verkkosi IPosoitetiedot näytön ohjeiden mukaan.

13 Kun Internet-rekisteröinti tulee näyttöön, tee valintasi ja seuraa näytön ohjeita. Huom! Brother-laitetta ei voi rekisteröidä Suomesta.

| other MFL-Pro Suite Asennus                                                                                                    |                                                                      |                                            |
|----------------------------------------------------------------------------------------------------|----------------------------------------------------------------------|--------------------------------------------|
| Internet-rekisteröinti                                                                                                    |                                                                      |                                            |
| Valitse yiitys, johon haluat rekisteröityä ja r<br>latteesi valitsemalla Brother, rekisteröi Sc<br>ScanSoft. Jollet halua rekisteröityä nyt, na | napsauta Seuraava-pai<br>an Soft PaperPort-ohjel<br>psauta Seuraava. | niketta. Rekisteriöi<br>misto välitsemalla |
| Brother-rekisteriöinti                                                                                                    |                                                                      |                                            |
| Scansoft-rekisteröinti                                                                                                    |                                                                      |                                            |
|                                                                                                    | < Edelinen                                                           | euraava > Peruuta                          |

A Napsauta Valmis ja käynnistä tietokone uudelleen.

(Windows<sup>®</sup> 2000 Professional/XP/ XP Professional x64 Edition/ Windows NT<sup>®</sup> 4.0, kirjaudu sisään järjestelmänvalvojan oikeuksin.)

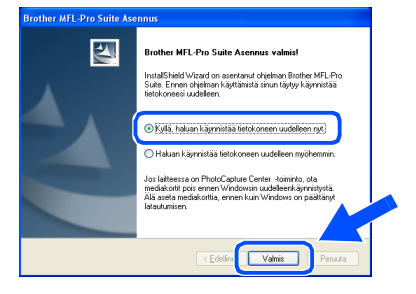

MFL-Pro Suite -ohjelma (sekä Brother verkkotulostinohjain ja verkkoskannerin ohjain) on asennettu ja asennus on suoritettu loppuun.

## Windows®

- Kun tietokone on käynnistynyt uudelleen, Asennusdiagnostikka käynnistyy automaattisesti. Jos asennus epäonnistui, näkyviin tulee asennustulosikkuna. Jos Asennusdiagnostikka näyttää virhettä, noudata näytön ohjeita tai lue Web-tuki ja usein kysytyt kysymykset (FAQ) valikosta Käynnistä/Kaikki ohjelmat (Ohjelmat)/ Brother/MFL-Pro Suite DCP-XXXX (jossa XXXX on mallisi nimi).
- Kun olet varma, että tulostus toimii asennuksen jälkeen, voit käynnistää palomuuriohjelmasi uudelleen.
- Tietokoneesi palomuurin asetukset saattavat estää verkkoskannauksessa tarvittavan verkkoyhteyden. Noudata seuraavia Windows-palomuurin määritysohjeita. Jos käytät jotakin muuta kuin alla mainittua palomuuriohjelmaa, katso ohjeet ohjelman käyttöoppaasta tai ota yhteyttä ohjelmiston valmistajaan.
- Windows<sup>®</sup> XP SP2:n käyttäjät:
  - 1 Napsauta **Käynnistä**-painiketta, **Ohjauspaneeli** ja sitten **Windowsin palomuuri**.

Varmista, että Windows-palomuurin Yleiset-välilehden asetuksena on Käytössä.

2 Napsauta Lisäasetukset-välilehteä ja Asetukset... -painiketta.

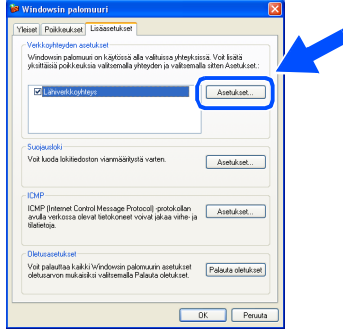

- 3 Napsauta Lisää-painiketta.
- 4 Syötä seuraavat tiedot lisätäksesi portin 54925 verkkoskannausta varten:
  - Kohdassa Palvelun kuvaus: Syötä mikä tahansa kuvaus, esimerkiksi "Brother-skannauslaite" (ilman heittomerkkejä).
  - 2) Kohdassa **Tätä palvelua isännöivä** tietokone. Nimi tai IP-osoite (esimerkiksi 192.168.0.12): - Syötä "Localhost" (ilman heittomerkkejä).

- 3) Kohdassa **Palvelun ulkoinen porttinumero:** - Syötä "54925" (ilman heittomerkkejä).
- 4) Kohdassa **Palvelun sisäinen porttinumero:** - Syötä "54925" (ilman heittomerkkejä).
- 5) Varmista, että UDP on valittu.
- 6) Napsauta OK.

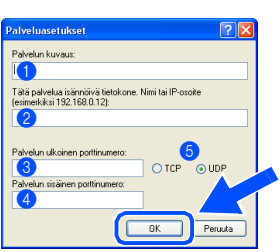

- 5 Mikäli sinulla on vielä ongelmia verkkoyhteyden kanssa, napsauta **Lisää**-painiketta.
- 6 Syötä seuraavat tiedot lisätäksesi portin 137 verkkoskannausta varten:
  - 1) Kohdassa **Palvelun kuvaus:** Syötä mikä tahansa kuvaus, esimerkiksi "Brother- portti" (ilman heittomerkkejä).
  - 2) Kohdassa **Tätä palvelua isännöivä** tietokone. Nimi tai IP-osoite (esimerkiksi 192.168.0.12): - Syötä "Localhost" (ilman heittomerkkejä).
  - 3) Kohdassa **Palvelun ulkoinen porttinumero:** - Syötä "137" (ilman heittomerkkejä).
  - 4) Kohdassa **Palvelun sisäinen porttinumero:** - Syötä "137" (ilman heittomerkkejä).
  - 5) Varmista, että UDP on valittu.6) Napsauta OK.
- 7 Varmista, että uusi asetus näkyy luettelossa ja on valittu, ja napsauta sitten **OK**.
- Verkko-asennuksessa päävalikon kohta Korjaa MFL-Pro Suite (Korjaa MFL-Pro Suite) ei toimi.
  - Lisäverkkotoimintojen, kuten LDAP ja Skannaus FTP:lle, määrittelemisestä, katso CD-ROM-levyllä olevat Ohjelmiston käyttöopas ja Verkkokäyttäjän opas.

Ohjainten ja ohjelmien asentaminen

## USB-kaapelin käyttäjät

## Mac OS<sup>®</sup> 9.1–9.2

### Varmista, että olet noudattanut kaikkia ohjeita vaiheessa 1 Laitteen valmistelu sivuilla 4-7.

Sammuta laite ja irrota verkkovirrasta (ja ٢D Macintosh<sup>®</sup>-tietokoneesta, jos olet jo kytkenyt liitäntäkaapelin).

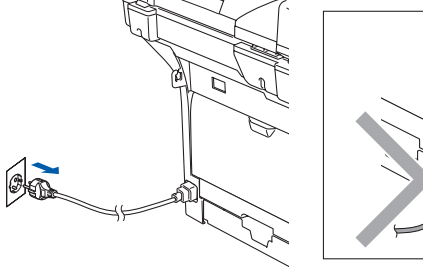

Käynnistä Macintosh<sup>®</sup>.

Aseta pakkauksen mukana Macintosh<sup>®</sup> käyttöjärjestelmää varten toimitettu CD-ROM-levy CD-ROM-asemaan.

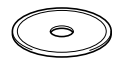

Asenna tulostinohjain ja skannerin ohjain kaksoisosoittamalla Start Here OS 9.1-9.2 (Aloita tästä OS 9.1-9.2) -kuvaketta. Jos näyttöön tulee kielivalintaikkuna, osoita Suomi.

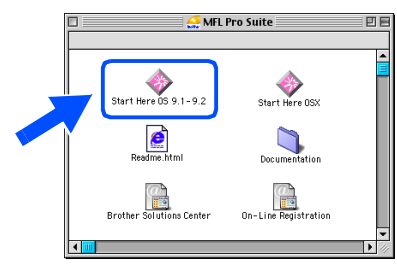

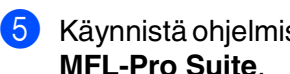

Käynnistä ohjelmiston asennus osoittamalla MFL-Pro Suite.

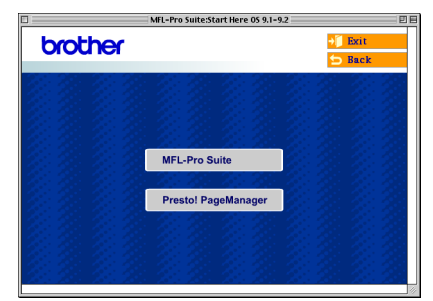

- 6 Seuraa näytön ohjeita ja käynnistä Macintosh<sup>®</sup>-tietokoneesi uudelleen.
- Kytke USB-kaapeli ensin Macintosh<sup>®</sup>-tietokoneeseen ja sitten laitteeseen.

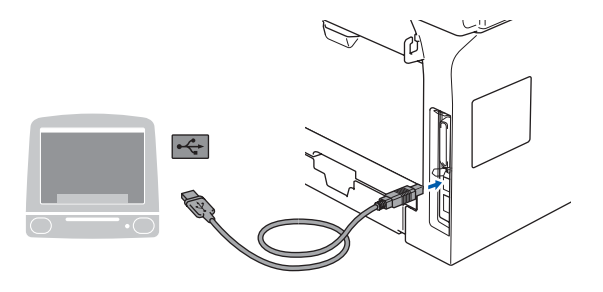

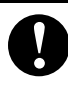

Laitetta El SAA kytkeä näppäimistön USB-porttiin tai virrattomaan USBkeskittimeen.

Kytke sähköjohto verkkovirtaan ja käynnistä laite.

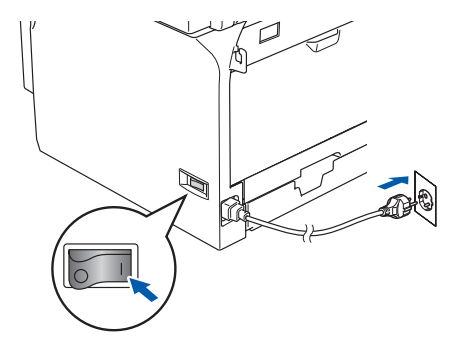

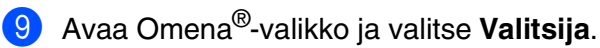

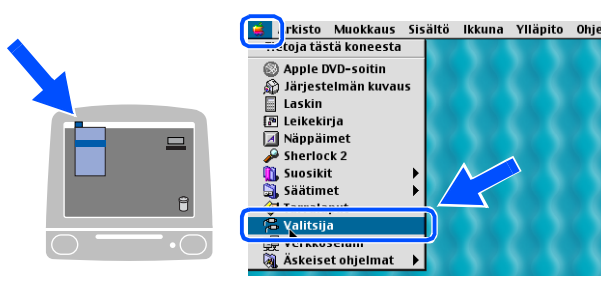

### Macintosh®

Osoita Brother Laser -kuvaketta. Osoita Valitsija -ikkunan oikeanpuolimmaisesta ikkunasta laitetta, jolle haluat tulostaa. Sulje Valitsija.

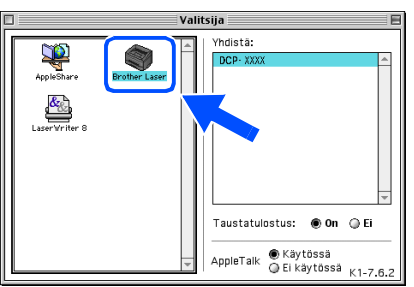

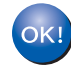

## MFL-Pro Suite, tulostinohjain ja skannerin ohjain on nyt asennettu.

Mac OS<sup>®</sup> 9.1 - 9.2. eivät tue ControlCenter2 - ohjelmaa.

1 Asenna Presto!<sup>®</sup> PageManager<sup>®</sup> osoittamalla **Presto! PageManager** kuvaketta ja seuraa näytön ohjeita.

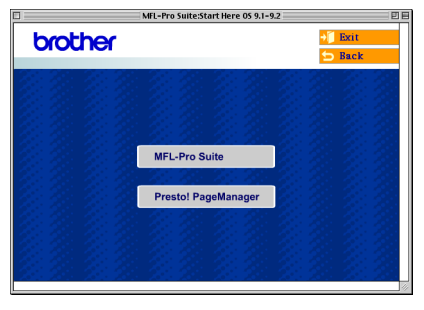

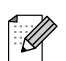

Valokuvien ja alkuperäiskappaleiden skannaaminen, jakaminen ja järjestäminen on helppoa Presto!<sup>®</sup> PageManager<sup>®</sup>-ohjelmalla.

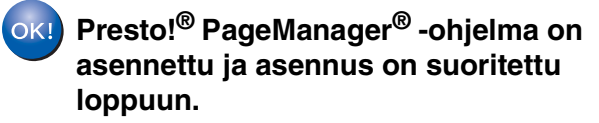

/acintosh<sup>(</sup> USB

## 🔍 USB-kaapelin käyttäjät

## Mac OS<sup>®</sup> X 10.2.4 tai uudempi

# Varmista, että olet noudattanut kaikkia ohjeita vaiheessa 1 Laitteen valmistelu sivuilla 4–7.

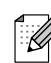

Mac OS<sup>®</sup> X 10.2.0–10.2.3 -käyttäjien on päivitettävä järjestelmäksi Mac OS<sup>®</sup> X 10.2.4 tai uudempi. (Uusimmat tiedot Mac OS<sup>®</sup> X käyttöjärjestelmästä saat osoitteesta http://solutions.brother.com)

Sammuta laite ja irrota verkkovirrasta (ja Macintosh<sup>®</sup>-tietokoneesta, jos olet jo kytkenyt liitäntäkaapelin).

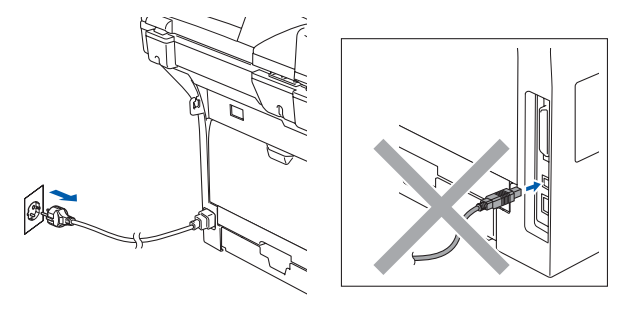

Käynnistä Macintosh<sup>®</sup>.

3 Aseta pakkauksen mukana Macintosh<sup>®</sup> käyttöjärjestelmää varten toimitettu CD-ROM-levy CD-ROM-asemaan.

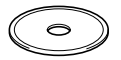

4 Asenna ohjaimet ja MFL-Pro Suite kaksoisosoittamalla Start Here OSX kuvaketta. Jos näyttöön tulee kielivalintaikkuna, osoita Suomi.

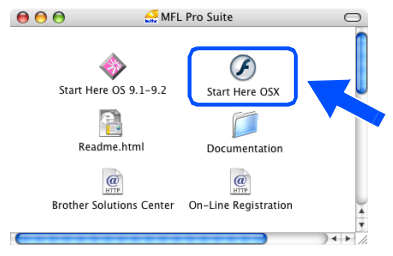

5 Käynnistä ohjelmiston asennus osoittamalla MFL-Pro Suite.

| 000      | MFL-Pro Suite:Start Here OSX          |        |
|----------|---------------------------------------|--------|
| brother  |                                       | 🔰 Exit |
| UIUU IUI |                                       | 🕤 Back |
|          |                                       |        |
|          |                                       |        |
|          |                                       |        |
|          | MFL-Pro Suite                         |        |
|          | 100 20 20 20 D                        |        |
|          | Presto! PageManager                   |        |
|          | 1 1 1 1 1 1 1 1 1 1 1 1 1 1 1 1 1 1 1 |        |
|          |                                       |        |
|          |                                       |        |

- 6 Seuraa näytön ohjeita ja käynnistä Macintosh<sup>®</sup>-tietokoneesi uudelleen.
  - Kun Brother DeviceSelector (Laitevalinta) -ikkuna aukeaa, kytke USB-kaapeli ensin Macintosh<sup>®</sup> -tietokoneeseen ja sen jälkeen laitteeseen.

| 00                  | Brother DeviceSelector                       |  |
|---------------------|----------------------------------------------|--|
| <u>Yhteystyyppi</u> |                                              |  |
| Valitse käyttö      | tarkoitusta parhaiten vastaava asetustyyppi. |  |
| 🖲 USB               |                                              |  |
| 🔘 Verkko            | » / <i>~</i>                                 |  |
|                     | (Peruuta) (OK                                |  |

**Brother DeviceSelector** (Laitevalinta) ikkunaa ei tule näyttöön, jos olet myös kytkenyt USB-kaapelin koneeseen ennen kuin olet käynnistänyt Macintosh<sup>®</sup> -tietokoneesi uudelleen, tai jos ohjelma korvaa aiemmin asennetun Brother-ohjelmistoversion. Jos tämä ongelma ilmenee, jatka asennusta ja ohita vaihe 9. Valitse ControlCenter2ohjelmiston Malli-vetovalikosta oma Brotherlaitteesi. (Lisätietoja on CD-ROM-levyllä olevassa Ohjelmiston käyttöoppaassa.)

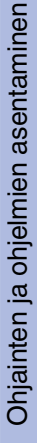

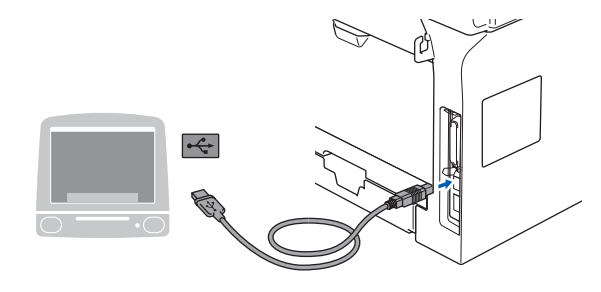

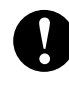

Laitetta EI SAA kytkeä näppäimistön USB-porttiin tai virrattomaan USBkeskittimeen.

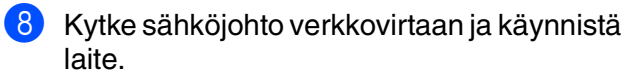

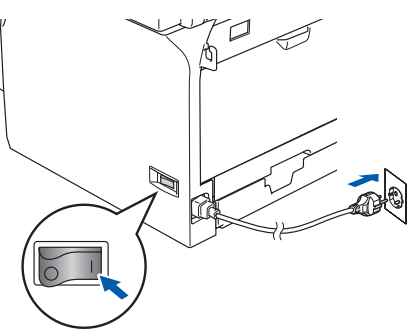

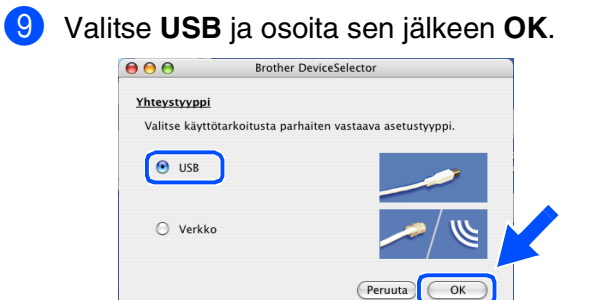

(1) Osoita Siirry ja valitse Ohjelmat.

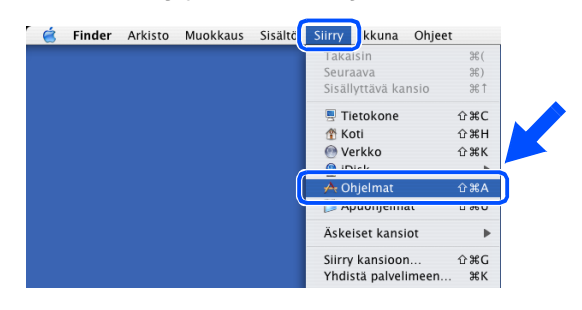

1 Kaksoisosoita Lisäohjelmat -kansiota.

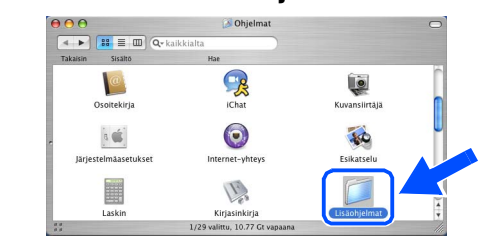

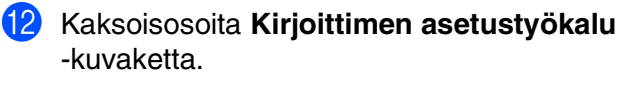

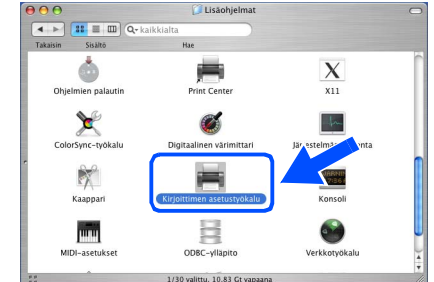

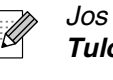

Jos olet Mac OS<sup>®</sup> 10.2.x:n käyttäjä, avaa **Tulostuskeskus**-kuvake.

### 13 Osoita Lisää.

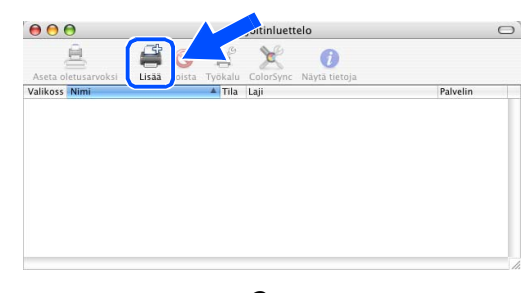

Jos olet Mac OS<sup>®</sup> X 10.2.4–10.3.x käyttäjä → Siirry kohtaan <mark>1</mark>4

Jos olet Mac OS<sup>®</sup> X 10.4 -käyttäjä, → Siirry kohtaan <mark>(5</mark>)

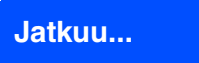

## 🔍 USB-kaapelin käyttäjät

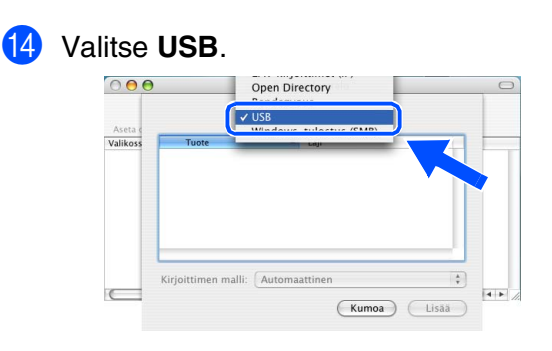

15 Valitse oma mallisi ja osoita Lisää.

Mac OS® X 10.2.4 – 10.3 -käyttäjät:

| Tuote              |                      |        |  |
|--------------------|----------------------|--------|--|
| DOP - XXXX         | Brother              |        |  |
|                    |                      |        |  |
|                    |                      |        |  |
|                    |                      |        |  |
|                    |                      |        |  |
|                    |                      |        |  |
|                    |                      |        |  |
|                    |                      |        |  |
|                    |                      |        |  |
|                    |                      |        |  |
| joittimen malli: E | Brother DCP -XXXXX G | UPS.gz |  |
| joittimen malli: 🔳 | Brother DCP -XXXX C  | UPS.gz |  |

*Mac OS<sup>®</sup> X 10.4:n tai uudemman käyttäjät:* 

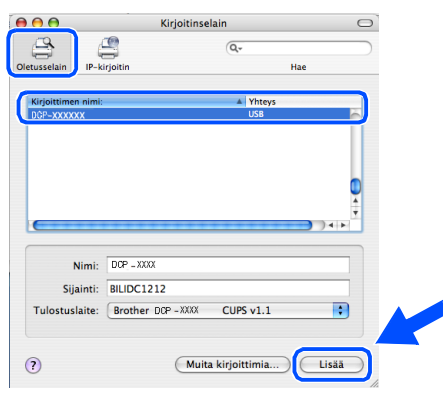

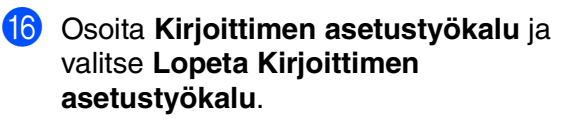

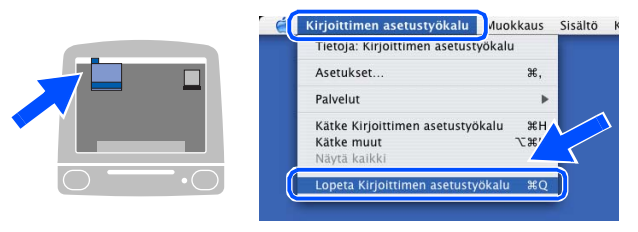

MFL-Pro Suite, tulostinohjain, skannerin ohjain ja Brother ControlCenter2 on nyt asennettu. Asenna Presto!<sup>®</sup> PageManager<sup>®</sup> osoittamalla Presto! PageManager kuvaketta ja seuraa näytön ohjeita.

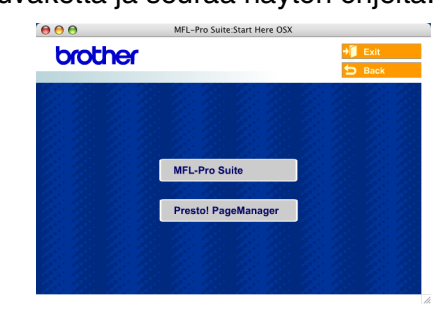

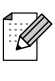

Asennettaessa Presto!<sup>®</sup> PageManager<sup>®</sup> Brother ControlCenter2 -ohjelmaan lisätään tekstintunnistustoiminto. Valokuvien ja alkuperäiskappaleiden skannaaminen, jakaminen ja järjestäminen on helppoa Presto!<sup>®</sup> PageManager<sup>®</sup>-ohjelmalla.

Presto!<sup>®</sup> PageManager<sup>®</sup> -ohjelma on asennettu ja asennus on suoritettu loppuun.

## Verkkokaapelin käyttäjät (ainoastaan DCP-8065DN)

## Mac OS<sup>®</sup> 9.1–9.2

### Varmista, että olet noudattanut kaikkia ohjeita vaiheessa 1 Laitteen valmistelu sivuilla 4-7.

Sammuta laite ja irrota verkkovirrasta (ja Macintosh<sup>®</sup>-tietokoneesta, jos olet jo kytkenyt liitäntäkaapelin).

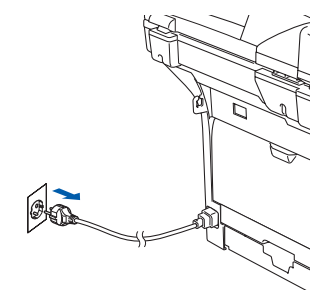

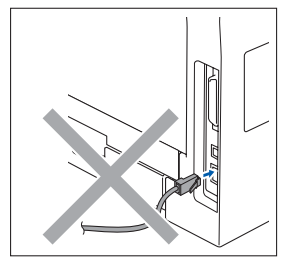

- Käynnistä Macintosh<sup>®</sup>.
- Aseta pakkauksen mukana Macintosh<sup>®</sup> käyttöjärjestelmää varten toimitettu CD-ROM-levy CD-ROM-asemaan.

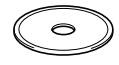

Asenna tulostinohjain kaksoisosoittamalla Start Here OS 9.1-9.2 -kuvaketta. Jos näyttöön tulee kielivalintaikkuna, osoita Suomi.

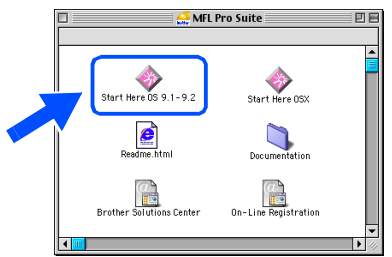

Käynnistä ohjelmiston asennus osoittamalla MFL-Pro Suite.

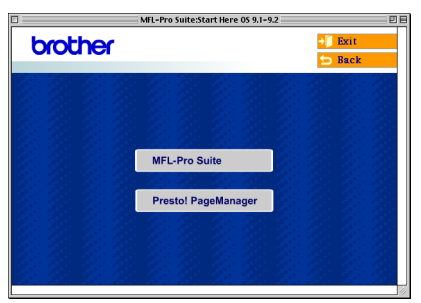

- 6 Seuraa näytön ohjeita ja käynnistä Macintosh<sup>®</sup>-tietokoneesi uudelleen.
- Kytke verkkokaapeli ensin laitteeseen ja sitten keskittimen vapaaseen porttiin.

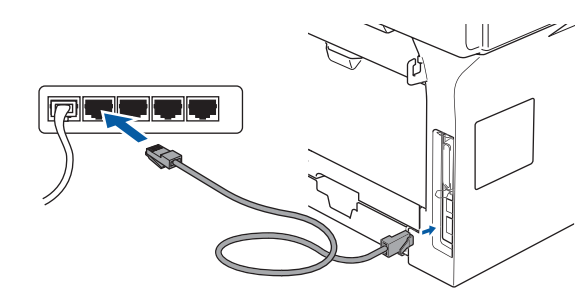

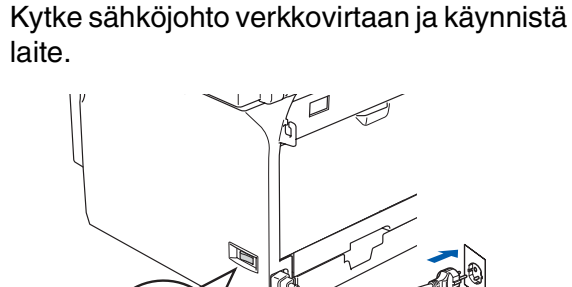

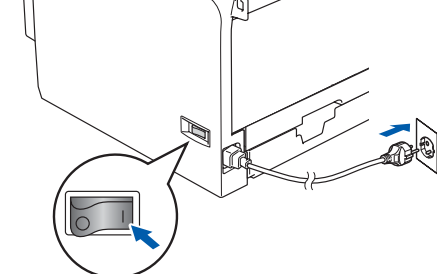

Avaa Omena<sup>®</sup>-valikko ja valitse Valitsija.

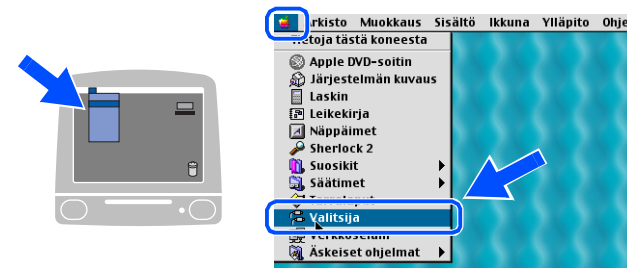

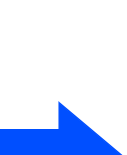

Macintosh<sup>v</sup> USB

## K Verkkokaapelin käyttäjät (ainoastaan DCP-8065DN)

Osoita Brother Laser (IP) -kuvaketta ja valitse sen jälkeen BRN\_XXXXXX. Sulje Valitsija.

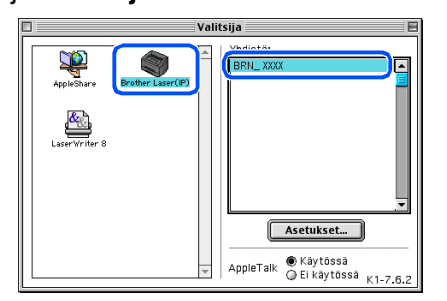

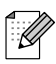

XXXXXX ovat Ethernet-osoitteen kuusi viimeistä numeroa.

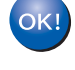

## MFL-Pro Suite ja tulostinohjain on nyt asennettu.

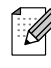

Mac OS<sup>®</sup> 9.1–9.2 -käyttöjärjestelmät eivät tue ControlCenter2-ohjelmaa.

 Asenna Presto!<sup>®</sup> PageManager<sup>®</sup> osoittamalla Presto! PageManager kuvaketta ja seuraa näytön ohjeita.

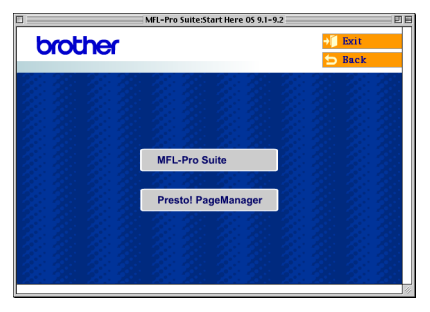

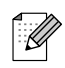

Valokuvien ja alkuperäiskappaleiden skannaaminen, jakaminen ja järjestäminen on helppoa Presto!<sup>®</sup> PageManager<sup>®</sup>-ohjelmalla.

Presto!<sup>®</sup> PageManager<sup>®</sup> -ohjelma on asennettu ja asennus on suoritettu loppuun.

Verkon järjestelmänvalvojat

## Verkkokaapelin käyttäjät (ainoastaan DCP-8065DN)

## Mac OS<sup>®</sup> X 10.2.4 tai uudempi

# Varmista, että olet noudattanut kaikkia ohjeita vaiheessa 1 Laitteen valmistelu sivuilla 4–7.

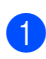

Sammuta laite ja irrota se verkkovirrasta ja Macintosh $^{\ensuremath{\mathbb{R}}}$ -tietokoneesta.

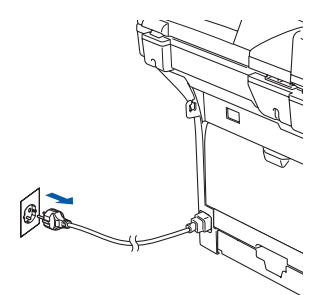

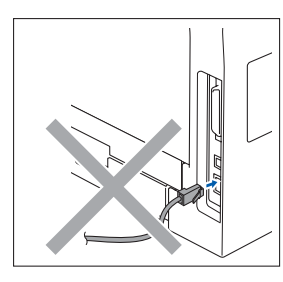

- Käynnistä Macintosh<sup>®</sup>.
- 3 Aseta pakkauksen mukana Macintosh<sup>®</sup> käyttöjärjestelmää varten toimitettu CD-ROM-levy CD-ROM-asemaan.

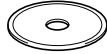

4 Asenna tulostinohjain ja skannerin ohjain kaksoisosoittamalla Start Here OSX kuvaketta. Jos näyttöön tulee kielivalintaikkuna, osoita Suomi.

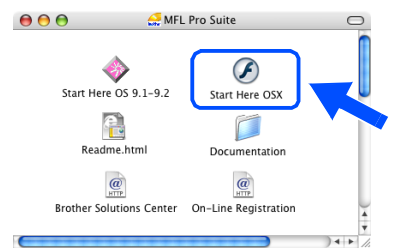

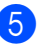

Käynnistä ohjelmiston asennus osoittamalla **MFL-Pro Suite**.

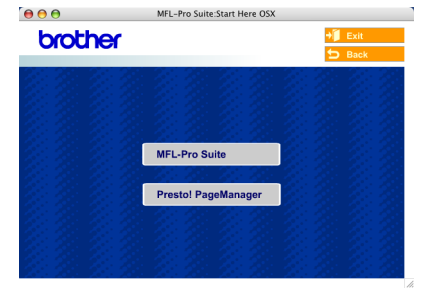

 Seuraa näytön ohjeita ja käynnistä Macintosh<sup>®</sup>-tietokoneesi uudelleen. Kun näyttöön tulee **Brother DeviceSelector** (Laitevalinta) -ikkuna, kytke verkkokaapeli ensin laitteeseen ja sitten keskittimen vapaaseen porttiin.

| brother DeviceSelector                     |                                            |
|--------------------------------------------|--------------------------------------------|
|                                            |                                            |
| rkoitusta parhaiten vastaava asetustyyppi. |                                            |
|                                            | 2                                          |
|                                            | س                                          |
|                                            |                                            |
|                                            | rkoitusta parhaiten vastaava asetustyyppi. |

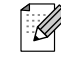

**Brother DeviceSelector** (Laitevalinta) ikkuna ei tule näyttöön, jos laitteeseen on kytketty myös USB-kaapeli, ennen kuin olet käynnistänyt Macintosh<sup>®</sup>-tietokoneesi uudelleen, tai jos ohjelma korvaa aiemmin asennetun Brother-ohjelmistoversion. Jos ongelma esiintyy, jatka asennusta ja ohita vaiheet 9–11. Valitse ControlCenter2ohjelmiston Malli-vetovalikosta oma Brotherlaitteesi. (Lisätietoja on CD-ROM-levyllä olevassa Ohjelmiston käyttöoppaassa.)

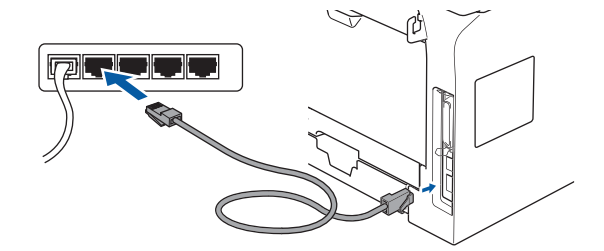

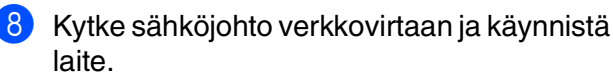

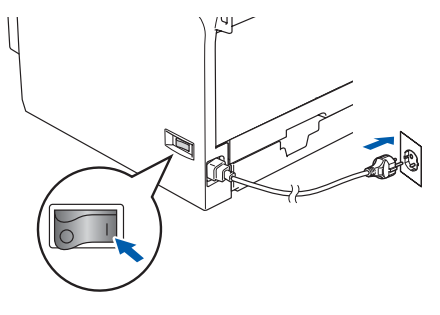

Jatkuu...

Laitteen ⁄almistelu

### K Verkkokaapelin käyttäjät (ainoastaan DCP-8065DN)

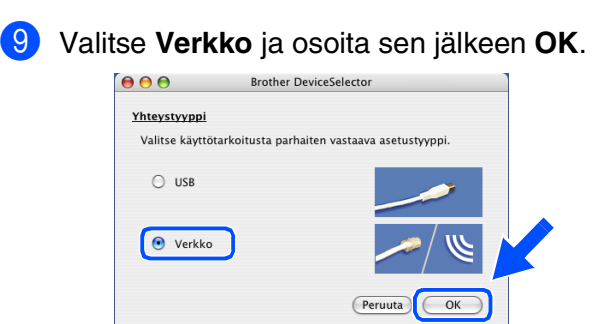

Jos haluat käyttää laitteessa Scan näppäintä, muista laittaa rasti Rekisteröi tietokoneesi laitteen Scan totoimintoihin -ruutuun. Sinun on annettava haluamasi nimi Macintosh<sup>®</sup> tietokoneelle Näyttönimi-kenttään. Syöttämäsi nimi näkyy laitteen näytöllä, kun painat Scan näppäintä ja valitset skannausasetuksen. Voit syöttää enintään 15 merkkiä pitkän nimen.

(Lisätietoja verkkoskannauksesta on CD-ROM-levyn Ohjelmiston käyttöoppaan luvussa 10.)

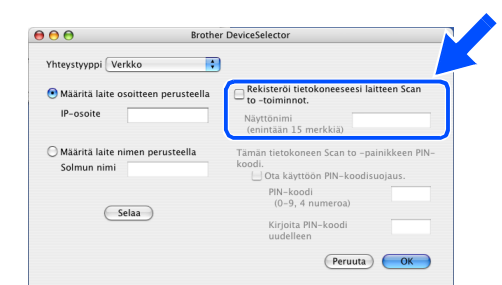

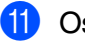

Osoita Selaa.

| \varTheta \varTheta Bro            | ther DeviceSelector                                                                     |
|------------------------------------|-----------------------------------------------------------------------------------------|
| Yhteystyyppi Verkko                | •                                                                                       |
| Määritä laite osoitteen perusteell | a 🛛 🔲 Rekisteröi tietokoneeseesi laitteen Scan to -toiminnot.                           |
| IP-osoite                          | Näyttönimi<br>(enintään 15 merkkiä)                                                     |
| Määritä laite nimen perusteella    | Tämän tietokoneen Scan to –painikkeen PIN<br>koodi.<br>U Ota käyttöön PIN–koodisuojaus. |
|                                    | PIN-koodi<br>(0-9, 4 numeroa)                                                           |
|                                    | Kirjoita PIN-koodi<br>uudelleen                                                         |
|                                    | (Peruuta) OK                                                                            |
|                                    | uudelleen (Peruuta)                                                                     |

12 Valitse oma mallisi ja osoita OK. Osoita uudelleen OK, niin Brother DeviceSelector (Laitevalinta) sulkeutuu.

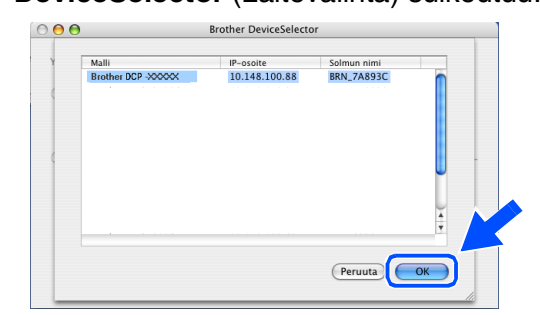

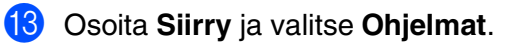

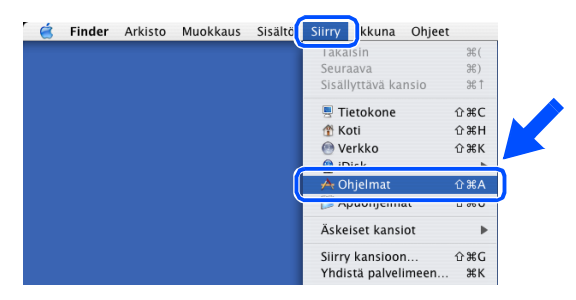

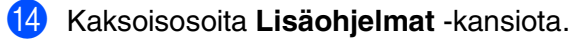

|                   | Q- kaikkialta      |                 |        |
|-------------------|--------------------|-----------------|--------|
| Takaisin Sisalto  | Hat                |                 |        |
| @                 | 9                  | Į.              |        |
| Osoitekirja       | iChat              | Kuvansiir       | taja 🚺 |
| a 🛋               | $\bigcirc$         |                 | U      |
| Järjestelmäasetuk | set Internet-ył    | nteys Esikatse  | lu     |
|                   | F                  |                 |        |
| Laskin            | Kirjasinki         | irja Lisäohjeli | mat 🗘  |
| :                 | 1/29 valittu, 10.7 | 77 Gt vapaana   |        |

(15) Kaksoisosoita Kirjoittimen asetustyökalu -kuvaketta.

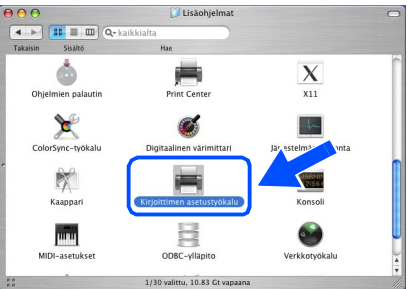

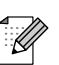

Jos olet Mac OS<sup>®</sup> 10.2.x:n käyttäjä, avaa **Tulostuskeskus**-kuvake.

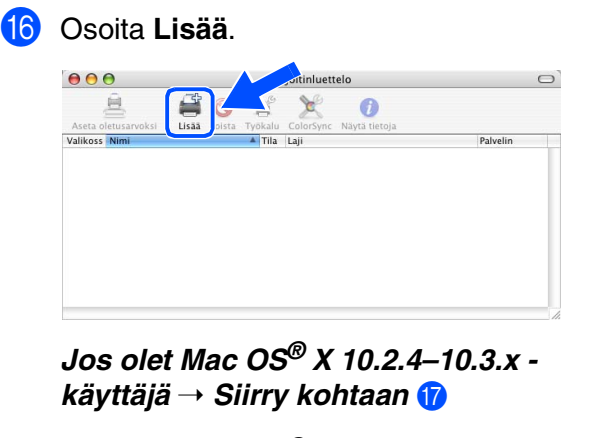

Jos olet Mac OS® X 10.4 -käyttäjä, → Siirry kohtaan 18

**(7)** 

Valitse alla olevan kuvan mukaisesti. 000 <u>\_</u> AppleTal /alikoss Ni LPR-kirio et (IP Open Direc Windows-tulostus (SMB Merkistö:Latinalainen (Mac) n malli: Autom (Kumoa) Lisää

**1**8 Valitse oma mallisi ja osoita Lisää.

| Mac | OS <sup>®</sup> | X | 10.2.4 – | 10.3 | -käyttäjät: |
|-----|-----------------|---|----------|------|-------------|
|-----|-----------------|---|----------|------|-------------|

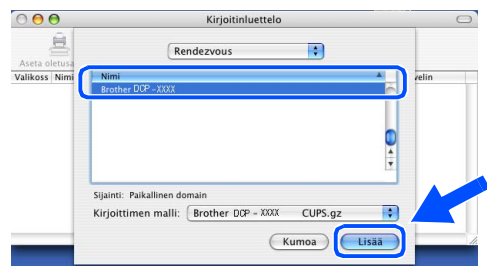

Mac OS<sup>®</sup> X 10.4:n tai uudemman käyttäjät:

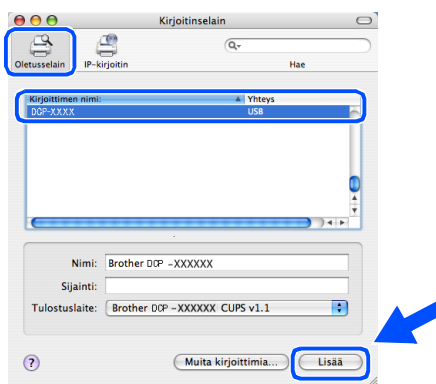

19 Osoita Kirjoittimen asetustyökalu ja valitse Lopeta Kirjoittimen asetustyökalu.

| Kirjoittimen asetustyökalu     | Auokkaus                                                                                                    | Sisältö                                                                                                    | ŀ                                                                                                    |
|--------------------------------|----------------------------------------------------------------------------------------------------|----------------------------------------------------------------------------------------------------|----------------------------------------------------------------------------------------------------|
| Tietoja: Kirjoittimen asetusty | ökalu                                                                                                    |                                                                                                    |                                                                                                    |
| Asetukset                      | ₩,                                                                                                    |                                                                                                    |                                                                                                    |
| Palvelut                       | Þ                                                                                                    |                                                                                                    |                                                                                                    |
| Kätke Kirjoittimen asetustyöl  | kalu                                                                                                    |                                                                                                    |                                                                                                    |
| Kätke muut<br>Näytä kaikki     | τ <del>π</del> ,                                                                                                    | $\boldsymbol{\leq}$                                                                                                    |                                                                                                    |
| Lopeta Kirjoittimen asetustyö  | ökalu ₩Q                                                                                                    |                                                                                                    |                                                                                                    |
|                                | Kirjoittimen asetustyökalu<br>Tietoja: Kirjoittimen asetusty<br>Asetukset<br>Palvelut<br>Kätke Kirjoittimen asetustyö<br>Kätke muut<br>Näytä kaikki<br>Lopeta Kirjoittimen asetustyö | Kirjoittimen asetustyökalu       Auokkaus         Tietoja: Kirjoittimen asetustyökalu       Asetukset         Asetukset       #,         Palvelut       Katke Kirjoittimen asetustyökalu         Katke muut       V#,         Näytä kaikki       V#,         Lopeta Kirjoittimen asetustyökalu       #Q | Kirjoittimen asetustyökalu       Auokkaus       Sisältö         Tietoja: Kirjoittimen asetustyökalu       Asetukset       #,         Asetukset       #,       Palvelut       ▶         Katke Kirjoittimen asetustyökalu       %#,       Nayta kaikki       Nayta kaikki         Lopeta Kirjoittimen asetustyökalu       #Q       #Q |

OK!) MFL-Pro Suite, tulostinohjain, skannerin ohjain ja ControlCenter2 on nyt asennettu.

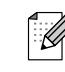

Lisäverkkotoimintojen, kuten LDAP ja Skannaus FTP:lle, määrittelemisestä, katso CD-ROM-levyllä oleva Verkkokäyttäjän opas.

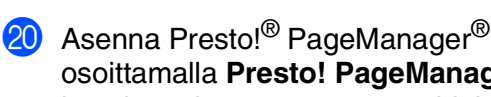

osoittamalla Presto! PageManager kuvaketta ja seuraa näytön ohjeita.

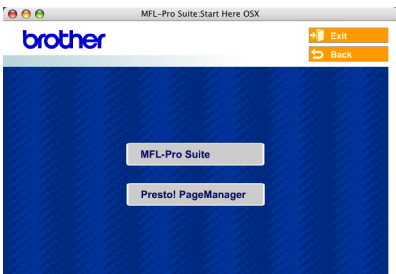

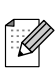

Asennettaessa Presto!® PageManager® Brother ControlCenter2 -ohjelmaan lisätään tekstintunnistustoiminto. Valokuvien ja alkuperäiskappaleiden skannaaminen, jakaminen ja järjestäminen on helppoa Presto!<sup>®</sup> PageManager<sup>®</sup>-ohjelmalla.

Presto!<sup>®</sup> PageManager<sup>®</sup> -ohjelma on asennettu ja asennus on suoritettu loppuun.

## I Verkkokäyttäjät ja järjestelmänvalvojat (vain DCP-8065DN)

## BRAdmin Professional -määritysapuohjelma (Windows<sup>®</sup> -käyttäjät)

BRAdmin Professional -määritysapuohjelma Windows<sup>®</sup>:ille on suunniteltu hallitsemaan verkkoon liitettyjä Brother-laitteita, kuten verkkovalmiita monitoimilaitteita ja/tai verkkovalmiita tulostimia lähiverkkoympäristössä (LAN).

Lisätietoa BRAdmin Professional ja BRAdmin Light -apuohjelmasta saat osoitteesta http://solutions.brother.com

### BRAdmin Professional -määritysapuohjelma asentaminen

 Aseta pakkauksen mukana toimitettu CD-ROM-levy CD-asemaan. Avausnäyttö avautuu automaattisesti. Seuraa näytön ohjeita.

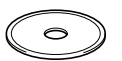

2

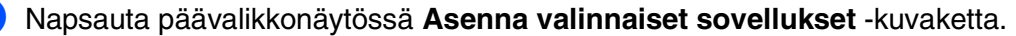

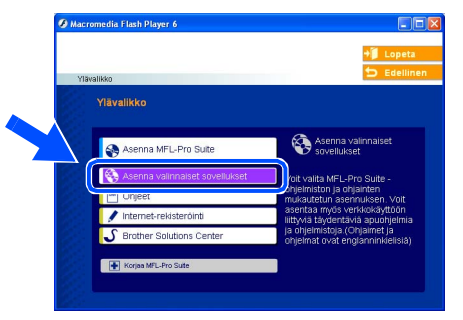

3 Napsauta **BRAdmin Professional** ja seuraa näytön ohjeita.

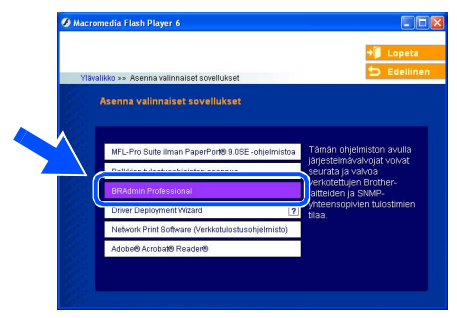

### IP-osoitteen, aliverkkopeitteen ja yhdyskäytävän asettaminen BRAdmin Professional -apuohjelman avulla

- Käynnistä BRAdmin Professional ja valitse Kaksoisnapsauta uutta laitetta. 3 TCP/IP. 8 🚅 8 9 £ of top/ip ipx/sp Tulostuspalvelimen oletussalasana on Ŵ "access". Voit muuttaa salasanaa BRAdmin Professional -apuohjelman tai Valitse Laitteet ja valitse Etsi aktiivisia 2 internetselaimen avulla. laitteita-valikosta. BRAdmin etsii automaattisesti uudet Syötä IP-osoite, Aliverkon peite ja laitteet. Yhdyskäytävä ja napsauta sitten OK painiketta. to To ÖK 10.100.20.2 kon peite 255.255.255.0 Yhdyskäytävä 10.100.20.254 Osoitetiedot tallentuvat laitteeseen. 5 Määrittämäl tulostuspalv Lisätietoa verkonhallinnasta saat Ø
  - Lisatietoa verkonnallinnasta saat ohjelmavalikon Verkkokäyttäjän oppaasta tai osoitteesta http://solutions.brother.com

<u>ärjestelmänvalvoi</u>a

Laitteen valmistelu

Windows<sup>®</sup> USB

Windows<sup>®</sup> -rinnakkaisliitäntä

> NT<sup>®</sup> 4.0 -rinnakkaisliitäntä

Windows<sup>®</sup> -verkko

Macintosh<sup>®</sup> USB

Macintosh<sup>®</sup> -verkko

Windows

## BRAdmin Light -määritysapuohjelma (Mac OS<sup>®</sup> X -käyttäjät)

Brother BRAdmin Light -ohjelma on Java<sup>™</sup> -sovellus, joka on suunniteltu Apple Mac OS<sup>®</sup> X ympäristöä varten. Se tukee joitain Windows BRAdmin Professional -ohjelman toimintoja. Voit esimerkiksi BRAdmin Light –ohjelman avulla muuttaa joitain Brotherin verkkovalmiiden tulostimien ja monitoimilaitteiden verkkoasetuksia.

BRAdmin Light -ohjelma asennetaan automaattisesti MFL-Pro Suiten asennuksen yhteydessä. Katso tästä Pika-asetusoppaasta miten asennat ohjaimen ja ohjelmiston, jollet ole vielä asentanut MFL-Pro Suite-ohjelmistoa.

Lisätietoa BRAdmin Light -apuohjelmasta saat osoitteesta http://solutions.brother.com.

### IP-osoitteen, aliverkkopeitteen ja yhdyskäytävän asettaminen BRAdmin Light -apuohjelman avulla

Kaksoisosoita BRAdmin Light.jar -■ Jos verkossa on DHCP/BOOTP/RARPtiedostoa. Käynnistä BRAdmin Light palvelin, seuraavia toimenpiteitä ei tarvitse ohjelma. BRAdmin Light etsii uuden laitteen tehdä. Tulostuspalvelin hakee automaattisesti. automaattisesti oman IP-osoitteensa. Tarkista, että version 1.4.1 07 tai uudempi ↓
↓
↓
↓
↓
↓
↓
↓
↓
↓
↓
↓
↓
↓
↓
↓
↓
↓
↓
↓
↓
↓
↓
↓
↓
↓
↓
↓
↓
↓
↓
↓
↓
↓
↓
↓
↓
↓
↓
↓
↓
↓
↓
↓
↓
↓
↓
↓
↓
↓
↓
↓
↓
↓
↓
↓
↓
↓
↓
↓
↓
↓
↓
↓
↓
↓
↓
↓
↓
↓
↓
↓
↓
↓
↓
↓
↓
↓
↓
↓
↓
↓
↓
↓
↓
↓
↓
↓
↓
↓
↓
↓
↓
↓
↓
↓
↓
↓
↓
↓
↓
↓
↓
↓
↓
↓
↓
↓
↓
↓
↓
↓
↓
↓
↓
↓
↓
↓
↓
↓
↓
↓
↓
↓
↓
↓
↓
↓
↓
↓
↓
↓
↓
↓
↓
↓
↓
↓
↓
↓
↓
↓
↓
↓
↓
↓
↓
↓
↓
↓
↓
↓
↓
↓
↓
↓
↓
↓
↓
↓
↓
↓
↓
↓
↓
↓
↓
↓
↓
↓
↓
↓
↓
↓
↓
↓
↓
↓
↓
↓
↓
↓
↓
↓
↓
↓ Java™ -asiakasohjelma on asennettu tietokoneellesi. Tulostuspalvelimen oletussalasana on "access". Voit muuttaa salasanaa BRAdmin Light -apuohjelman avulla. Kaksoisosoita Macintosh HD -kuvaketta työpöydällä. Kaksoisosoita uutta laitetta. 0x00:80:77:3... Thu 5:20 PM Q Macintosh HD Valitse Kirjasto, Printers, Brother ja sitten Utilities (Lisäohjelmat). Syötä IP Address (IP-osoite), Subnet Mask (Aliverkon peite) ja Gateway **∷**≣ □ | \$-(Yhdyskäytävä) ja osoita sitten OK.  $\Theta \cap \Theta$ TCP/IP IP Address 10.100.20.20 Subnet Mask 255.255.255.0 10.100.20.254 Cateway OK Cancel

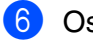

Osoitetiedot tallentuvat tulostimeen.

## Lisävarusteet ja tarvikkeet

## Lisävarusteet

Laitteeseen voidaan liittää seuraavat lisävarusteet. Niiden avulla voit laajentaa laitteen käyttömahdollisuuksia.

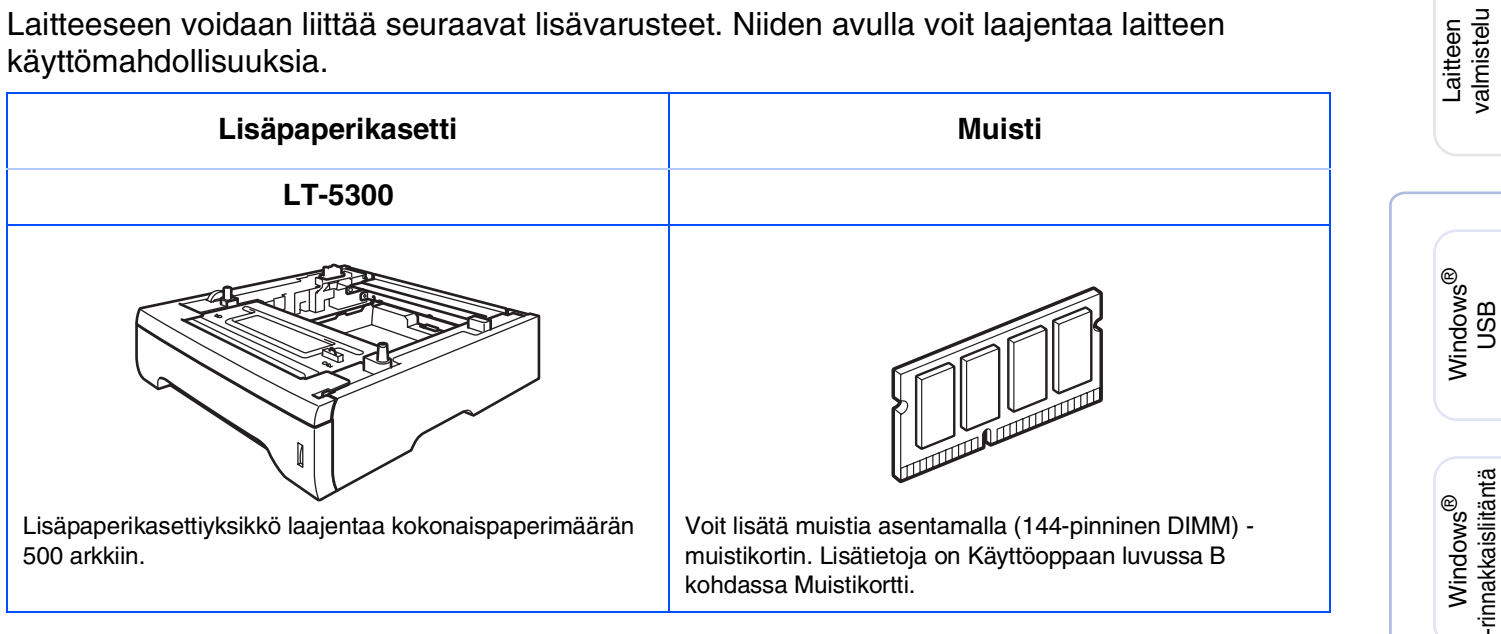

## **Tarvikkeet**

Näyttöön ilmestyy virheviesti, kun on aika vaihtaa tarvikkeet. Katso lisätietoja tulostimesi tarvikkeista osoitteesta http://solutions.brother.com tai ota yhteyttä Brother-jälleenmyyjään.

| Rumpuyksikkö | Värikasetti     |
|--------------|-----------------|
| DR-3100      | TN-3130/TN-3170 |
|              |                 |

NT<sup>®</sup> 4.0 -rinnakkaisliitäntä Windows

Windows<sup>®</sup> -verkko

Macintosh<sup>®</sup> USB

Macintosh<sup>®</sup> -verkko

ärjestelmänvalvoi Verkon

### Tavaramerkit

Brother-logo on Brother Industries Ltd:n rekisteröity tavaramerkki.

Brother on Brother Industries Ltd:n rekisteröity tavaramerkki.

Multi-Function Link on Brother International Corporationin rekisteröity tavaramerkki.

© 2006 Brother Industries Ltd. Kaikki oikeudet pidätetään.

Windows, Microsoft ja Windows NT ovat Microsoftin rekisteröityjä tavaramerkkejä Yhdysvalloissa ja muissa maissa.

Macintosh on Apple Computer, Inc:n rekisteröity tavaramerkki.

Postscript ja Postscript Level 3 ovat Adobe Systems Incorporatedin tavaramerkkejä tai rekisteröityjä tavaramerkkejä.

PaperPort on ScanSoft, Inc:n rekisteröity tavaramerkki.

Presto! PageManager on NewSoft Technology Corporationin rekisteröity tavaramerkki.

Jokaisella yhtiöllä, jonka ohjelmiston nimi on mainittu tässä oppaassa, on omistamiensa ohjelmien ohjelmistolisensisopimus.

Kaikki muut tässä käyttöoppaassa mainitut tuotemerkit ja tuotenimet ovat omistajiensa rekisteröityjä tavaramerkkejä.

### Laadinta- ja julkaisutiedote

Tämä opas on laadittu ja julkaistu Brother Industries Ltd. -yhtiön valvonnan alaisuudessa, ja siinä esiintyvät tuotekuvaukset ja tekniset tiedot ovat uusimpia.

Pidätämme oikeuden muuttaa tämän oppaan sisältöä ja teknisiä tietoja ilman varoitusta.

Brother pidättää itsellään oikeuden tehdä muutoksia tässä esitettyihin teknisiin ja materiaaleja koskeviin tietoihin ilman varoitusta, eikä se ole vastuussa mistään vahingoista (mukaan lukien välilliset vahingot), jotka johtuvat luottamuksesta esitettyyn aineistoon mukaan lukien painovirheet tai muut julkaisuun liittyvät virheet, kuitenkaan niihin rajoittumatta.

Tämä laite on tarkoitettu ammattikäyttöön.

@2006 Brother Industries, Ltd.  $@1998\mathchar`e 2006$  TROY Group, Inc.

©1983-2006 PACIFIC SOFTWORKS INC.

Tähän tuotteeseen sisältyy "KASAGO TCP/IP"-ohjelmisto, jonka on kehittänyt Elmic Systems, Inc. KAIKKI OIKEUDET PIDÄTETÄÄN.

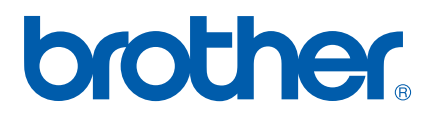